# RS485 TO WIFI/ETH

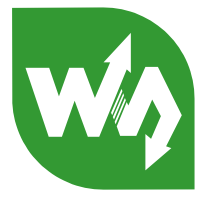

# RS485 TO WIFI/ETH User Manual

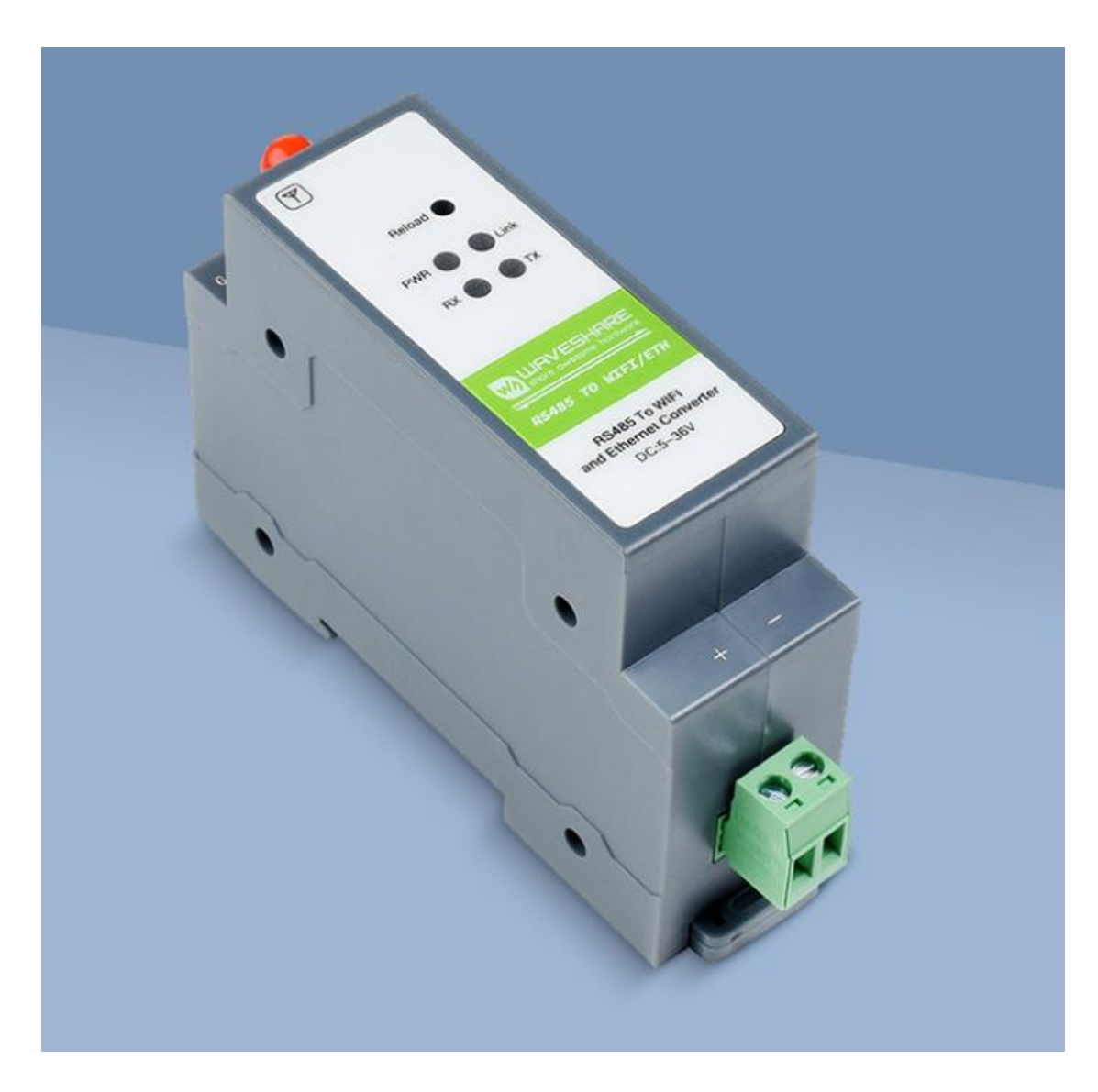

Figure RS485 TO WIFI/ETH

# 

# RS485 TO WIFI/ETH

# 1. OVERVIEW

- Support 802.11b/g/n wireless standards.
- Support WAVESHARE-link.
- Support route and bridge modes.
- Support RS485 to Wifi/ Ethernet communication.
- Rich indicator LED: Power, link, RXD, TXD.
- Wide voltage DC 5~36V, support terminal power.
- Support transparent transmission mode, serial command mode, HTTPD Client (GET, PUT and POST), MODBUS, AT command mode.
- Support three types of registration packets: MAC, WAVESHARE-Cloud, custom.
- Support custom heartbeat packet, distributing socket protocol, MODBUS polling function
- Support timeout reset function, timing reset function.
- Support remote upgrade.
- Add hardware watch dog, makes more stable
- Supports free framing and automatic framing on the serial port, for higher forwarding efficiency.
- Support websocket and realize the timing communication for serial port and web page.
- Support web page, serial/network AT command to conFigure parameters.
- Support one key (press the reload button for more than 5 seconds) to restore factory settings.
- Long distance communication: two serial server can transport for 150m(Test conditions: open line of sight, two WIFI serial servers self-networking, 57600 baud rate, no packet loss during transmission).
- Designed with guide rails for easy installation.

# CONTENTS

| 1. Overview                                      | 2  |
|--------------------------------------------------|----|
| CONTENTS                                         | 3  |
| 2. Product Overview                              | 7  |
| 2.1. Brief Introduction                          | 7  |
| 2.2. Specifications                              | 7  |
| 3. Networking application                        | 8  |
| 3.1. Wireless Networking Configuration           |    |
| 3.2. Wireless networking application             | 9  |
| 3.2.1. Wireless networking application(AP)       | 9  |
| 3.2.2. STA Mode                                  | 10 |
| 3.2.3. AP+STA                                    |    |
| 3.2.4. WIRELESS NETWORKING APPLICATIONS (AP,STA) | 12 |
| 3.3. WIRED NETWORKING                            | 14 |
| 3.4. WIRED NETWORKINGAPPLIcation                 | 15 |
| 3.4.1. WirED Networking Applications (AP+LAN)    | 15 |
| 3.4.2. WireD Networking Applications (AP+WAN)    |    |
| 3.4.3. WirED Networking Applications (Route)     |    |
| 3.4.4. WirED Networking Applications (Bridge)    | 19 |
| 4. Product function.                             |    |
| 4.1. Work mode                                   | 20 |
| 4.1.1. Transparent mode                          | 21 |
| 4.1.2. Serial command mode                       | 21 |
| 4.1.3. HTTPD Client Mode                         | 23 |
| 4.1.4. Modbus TCP <=> modbus RTU                 | 26 |
| 4.1.5. AT command mode                           | 27 |
| 4.2. Socket                                      |    |
| 4.3. UART                                        |    |
| 4.3.1. Parameters                                |    |
| 4.3.2. UART Free framing                         | 29 |
| 4.3.3. UART auto-framing mode                    |    |
| 4.4. Synchronous Band Rate (RFC2217)             | 31 |
| 4.5. RFC2217 Protocol Description                |    |
|                                                  |    |
| <ul> <li>4.3.1. Parameters</li></ul>             |    |

| 4.7. Heart   | beat Packet Function    |        |                        |
|--------------|-------------------------|--------|------------------------|
| 4.8. Socke   | et Distribution         |        |                        |
| 4.9. Time    | out Restart             |        |                        |
| 4.10. Timi   | ng Restart              |        |                        |
| 4.11. Mo     | dbus Polling            |        |                        |
| 4.12. Web    | osocket                 |        |                        |
| 5. Product   | Parameter setting       |        |                        |
| 5.1. We      | b Page                  |        |                        |
| 5.1.1        | . Open the Management W | ebpage |                        |
| 5.1.2        | 2. Quick Configure      |        |                        |
| 5.1.3        | B. Mode Selection       |        | 42                     |
| 5.1.4        | . AP Interface Setting  |        |                        |
| 5.1.5        | . STA Interface Setting |        |                        |
| 5.1.6        | . Application setting   |        | 44                     |
| 5.1.7        | . Ethernet setting      |        |                        |
| 5.1.8        | . HTTPD Client Mode     |        | 47                     |
| 5.1.9        | . Device Management     |        |                        |
| 5.2. AT      | command                 |        |                        |
| 5.2.1        | . Serial AT Command     |        | 48                     |
| 5.2.2        | . Command Tableat       |        |                        |
| 5.2.3        | . AT command            |        |                        |
|              | 5.2.4.1. AT+E           |        | 54                     |
|              | 5.2.4.2. AT+ENTM        |        |                        |
|              | 5.2.4.3. AT+NETP        |        |                        |
|              | 5.2.4.4. AT+UART        |        | 55                     |
|              | 5.2.4.5. AT+UARTF       |        |                        |
|              | 5.2.4.6. AT+UARTFT      |        |                        |
|              | 5.2.4.7. AT+UARTFL      |        | 56                     |
|              | 5.2.4.8. AT+TMODE       |        |                        |
|              | 5.2.4.9. AT+WMODE       |        |                        |
|              | 5.2.4.10. AT+WSKEY      |        |                        |
|              | 5.2.4.11. AT+WSSSID     |        |                        |
|              | 5.2.4.12. AT+WSLK       |        | 59                     |
|              | 5.2.4.13. AT+WEBU       |        | 60                     |
|              | 5.2.4.14. AT+WAP        |        | 60                     |
|              | 5.2.4.15. AT+WAKEY      | 4 / 94 |                        |
| ww.waveshare | .com                    | 4/81   | www.waveshare.com/wiki |

| 5.2.4.16. AT+MSLP     |         |                        |
|-----------------------|---------|------------------------|
| 5.2.4.17. AT+WSCAN    |         |                        |
| 5.2.4.18. AT+TCPLK    |         |                        |
| 5.2.4.19. AT+TCPDIS   |         | 63                     |
| 5.2.4.20. AT+WANN     |         |                        |
| 5.2.4.21. AT+LANN     |         |                        |
| 5.2.4.22. AT+TCPTO    |         | 64                     |
| 5.2.4.23. AT+MAXSK    |         |                        |
| 5.2.4.24. AT+TCPB     |         |                        |
| 5.2.4.25. AT+TCPPTB   |         |                        |
| 5.2.4.26. AT+TCPADDB  |         | 66                     |
| 5.2.4.27. AT+TCPTOB   |         | 67                     |
| 5.2.4.28 . AT+TCPLKB  |         |                        |
| 5.2.4.29. AT+EPHY     |         |                        |
| 5.2.4.30. AT+FUDLX    |         |                        |
| 5.2.4.31. AT+AABR     |         |                        |
| 5.2.4.32. AT+DHCPDEN  | [       |                        |
| 5.2.4.33. AT+HIDESSID |         |                        |
| 5.2.4.34. AT+DOMAIN   |         |                        |
| 5.2.4.35. AT+RELD     |         |                        |
| 5.2.4.36. AT+Z        |         |                        |
| 5.2.4.37. AT+MID      |         |                        |
| 5.2.4.38. AT+VER      |         |                        |
| 5.2.4.39. AT+H        |         |                        |
| 5.2.4.40. AT+WSQY     |         |                        |
| 5.2.4.41. AT+HTPMODE  | Ε       |                        |
| 5.2.4.42. AT+HTTPURL  |         | 71                     |
| 5.2.4.43. AT+HTTPTP   |         | 71                     |
| 5.2.4.44. AT+HTTPPH   |         |                        |
| 5.2.4.45. AT+HTTPCN   |         | 72                     |
| 5.2.4.46. AT+HTTPUA   |         |                        |
| 5.2.4.47. AT+HTPSV    |         | 73                     |
| 5.2.4.48. AT+HTPTP    |         |                        |
| 5.2.4.49. AT+HTPURL   |         | 73                     |
| 5.2.4.50. AT+HTPHEAD  | )       |                        |
| 5.2.4.51. AT+REGEN    | - / - / | 74                     |
| <u>e.com</u>          | 5/81    | www.waveshare.com/wiki |

| 5.2.4.52. AT+REGTCP       | 74 |
|---------------------------|----|
| 5.2.4.53. AT+WTPWR        | 75 |
| 5.2.4.54. AT+REGCLOUD     | 75 |
| 5.2.4.55. AT+REGWAVESHARE | 75 |
| 5.2.4.56. AT+TCPDPEN      | 76 |
| 5.2.4.57. AT+HEARTEN      | 76 |
| 5.2.4.58. AT+HEARTTP      | 77 |
| 5.2.4.59. AT+HEARTDT      | 77 |
| 5.2.4.60. AT+HEARTTM      | 77 |
| 5.2.4.61. AT+REBOOTEN     | 78 |
| 5.2.4.62. AT+REBOOTT      | 78 |
| 5.2.4.63. AT+TIMEOUTEN    | 79 |
| 5.2.4.64. AT+TIMEOUTT     | 79 |
| 5.2.4.65. AT+FAPSTA       | 79 |
| 5.2.4.66. AT+HTTPSCEN     | 79 |
| 5.2.4.67. AT+MODBPOLLEN   | 80 |
| 5.2.4.68. AT+UPDATE       | 80 |
| 5.2.4.69. AT+MONITOR      | 81 |

# 2. PRODUCT OVERVIEW

# 2.1. BRIEF INTRODUCTION

RS485 TO WIFI/ETH supports serial port to WIFI function, make the serial port (RS485)connection switch into TCP/IP net interface to realize the bi-direction transparent transmission between serial port and WIFI/Ethernet. Enable serial devices to have TCP / IP network interface function immediately, connect to the network for data communication, greatly extend the communication distance of serial devices, as below:

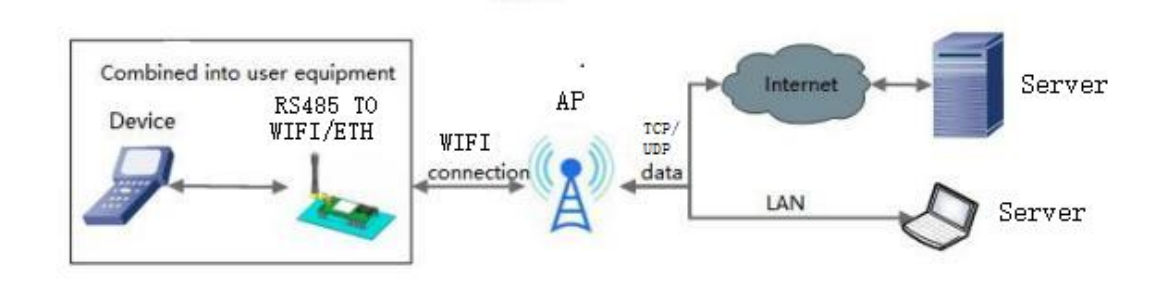

#### Figure 3 AP mode

# 2.2. SPECIFICATIONS

#### Table Network configuration mode

|            | Item                  | Description                                     |
|------------|-----------------------|-------------------------------------------------|
|            | Wireless standard     | 802.11 b/g/n                                    |
|            | Frequency range       | 2.412GHz-2.484GHz                               |
|            |                       | 802.11b: +19dBm(Max.@11Mbps)                    |
|            |                       | 802.11g: +18dBm(Max.@54Mbps)                    |
| Wireless   | Transmitting power    | 表召4Bm(Max.@HT20,MCS7)<br>+17dBm(Max.@HT40.MCS7) |
| parameters |                       | User can conFigure power                        |
|            |                       | 802.11b: -89dBm(@11Mbps)                        |
|            | Receive sensitivity   | 802.11g: -81dBm(@54Mbps)                        |
|            |                       | 802.11n: -73dBm(@HT20,MCS7)                     |
|            |                       | -71dBm(@HT40,MCS7)                              |
|            |                       | RS485: 300~230.4Kbps                            |
| Hardware   | Data interface        | 485 interface (anti surge, anti                 |
| parameters |                       | thunder, overcurrent protection)                |
|            |                       | Ethernet: 10Mbps/100Mbps                        |
|            | Run voltage           | DC5~36V                                         |
|            | Run temp              | -40°C∼ 85°C                                     |
|            | Storage temp          | -40°C∼ 125°C                                    |
|            | Size                  | 109.66*28*64.71mm(L*W*H)                        |
|            | Wireless network type | Station/AP/AP+Station mode                      |
|            | Safety                | WPA-PSK/WPA2-PSK                                |
|            | Encryption type       | TKIP/AES                                        |

|            | Run mode   | !        |      | Transparent transmission mode,                |
|------------|------------|----------|------|-----------------------------------------------|
|            |            |          |      | Protocol transmission mode                    |
|            | Setting co | mmand    |      | AT+ command                                   |
| Software   | Net proto  | col      |      | TCP/UDP/ARP/ICMP/DHCP/DNS/HTTP                |
| parameters | Max r      | number   | of   | 24                                            |
|            | connected  | I TCP    |      |                                               |
|            | User confi | gure     |      | Web server +AT command configure              |
|            | Custom     | applicat | tion | Support custom customize application software |
|            | software   |          |      |                                               |

# 3. NETWORKING APPLICATION

RS485 TO WIFI/ETH supports wireless WIFI and wired Ethernet communication modes, flexible networking and network topology.

# 3.1. WIRELESS NETWORKING CONFIGURATION

RS485 TO WIFI/ETH can conFigure to be a STA or an AP. Can be set by AT command, web page, as below:

(1) AT command setting: Set by AT + WMODE, it can be set to AP or STA.

Example: Set the WIFI serial server to STA mode. After entering the AT command mode, send the following command:

Set WIFI serial server to STA mode

AT+WMODE=STA

Restart

AT+Z

After restarting, the serial server will work in STA mode.

(2) Web page settings are as follows:

For example, log in to the built-in web page of the serial server, enter the mode selection page, and select Station mode (set the WIFI serial server to STA mode), as follows:

| Quick Configure         | Working Mode Configuration                                               |
|-------------------------|--------------------------------------------------------------------------|
| Mode Selection          |                                                                          |
| AP Interface Setting    | You may configure the Uart-WIFI module wifi mode and data transfer mode. |
| STA Interface Setting   | O AP Mode:<br>Access Point                                               |
| Application Setting     | Station Mode                                                             |
| <u>Ethernet Setting</u> | Data Transfer Mode  HTTPD Client Mode  Apply Cancel                      |
| HTTPD Client Mode       |                                                                          |
| MQTT Setting            |                                                                          |
| Device Management       |                                                                          |

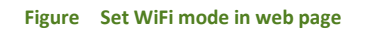

Click "Apply", enter "Device Management" interface, restart.

AP+STA function, can be set by AT command or customized as the factory default.

# 3.2. WIRELESS NETWORKING APPLICATION

# 3.2.1. WIRELESS NETWORKING APPLICATION(AP)

WIFI can do as a AP, other serial port device and PC as a STA can connect the WIFI, also it can connected to user device via RS485, as follows:

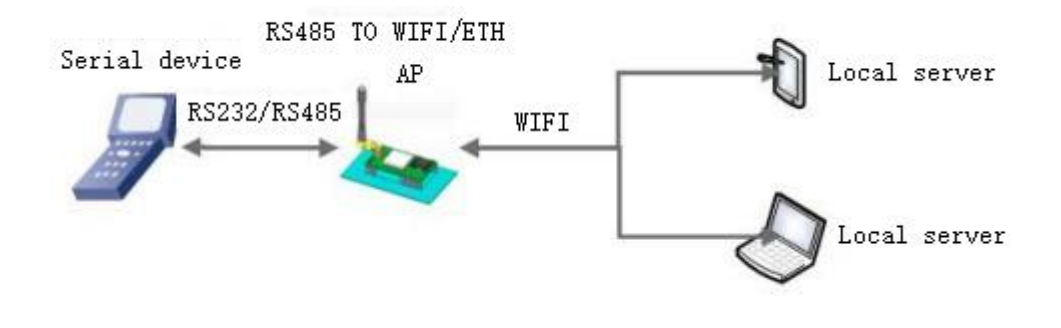

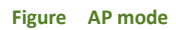

The WIFI serial server works in AP mode. The above applications can be set using the following AT commands:

(1) Set the WIFI server to AP mode

AT+WMODE=AP

```
www.waveshare.com
```

(2) The parameters of the WIFI serial server in AP mode can be set according to needs or use the default parameters. For example:

AT+WAP=11BGN,RS485 TO WIFI/ETH-TEST,Auto(Optional)

AT+WAKEY=WPA2PSK,AES,12345678(Optional)

(3) Restart

AT+Z

Note:

1. All AT command settings need to enter the AT command mode (for details, please refer to the section "4.3. 1. Serial AT Commands")

2. After restarting the device, the parameter settings take effect. To refresh the original configuration intableation in memory and restart the operation.

#### 3.2.2. STA MODE

RS485 TO WIFI/ETH do as STA and connect to other APs to Table a wireless network, all STA take the AP as wireless networking centre, mutual communication between STAs is completed through AP forwarding, as below:

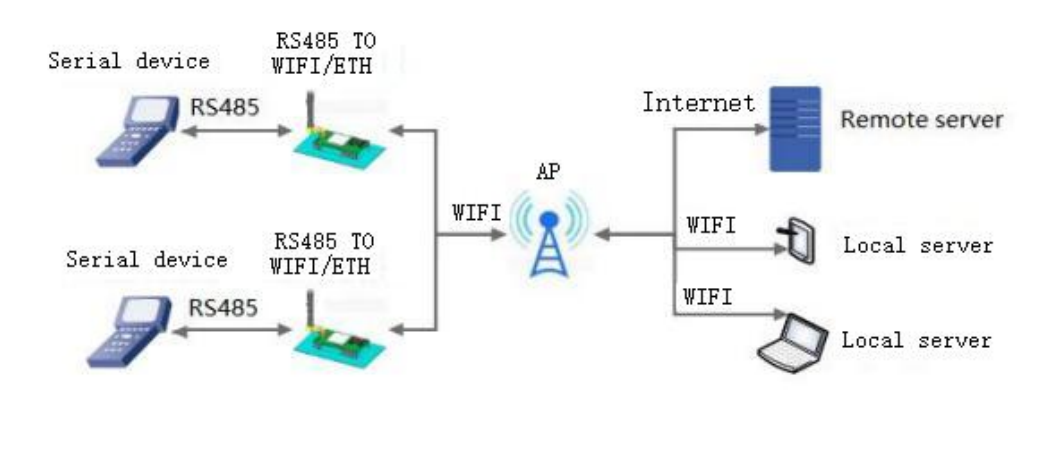

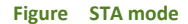

# 3.2.3. AP+STA

RS485 TO WIFI/ETH can support one AP and one STA meanwhile. Enable the AP+STA function, STA and AP interface can be used meanwhile, STA interface connected to the router, and then connected to the server in the internet via TCPB; AP interface can be connected by the phone/ pad (TCPA). So the TCP server, phone /pad can control the device connected to the RS485 TO WIFI/ETH and configure the parameters for the RS485 TO WIFI/ETH. As below:

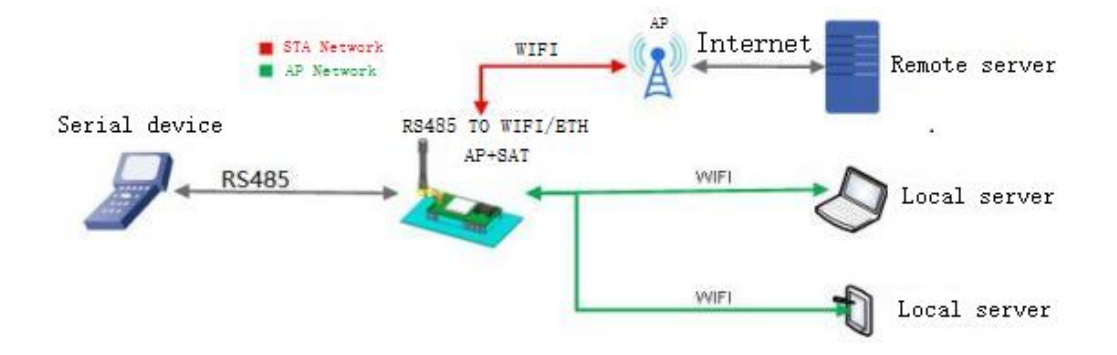

#### Figure AP+STA mode

WIFI serial server parameter settings are as follows:

(1) Enable AP + STA function of WIFI serial server AT+FAPSTA=on

(2) Parameters take effect after resetting the module AT+RELD

(3) Set the WIFI serial server to STA mode, the WIFI serial server AP interface is still valid AT+WMODE=STA

(4) Set the SSID, encryption mode, and password of the route to be connected (for example, the SSID of the route is: WAVESHARE-WIFI-TESTT, the encryption mode id WPA2PSK, AES, and the password is www.WAVESHARE.cn). As follows:

AT+WSSSID=WAVESHARE-WIFI-TESTT

AT+WSKEY=WPA2PSK,AES,www.waveshare.com

(5) Set socket A, socket B

Socket A seting example:

AT+NETP=TCP,Server,8899,10.10.100.100

Set the IP and port of the server to be connected.

Socket B setting example:

AT+TCPADDB=192.168.1.100

AT+TCPPTB=18899

(6) Restart

AT+Z

Note:

When the AP + STA function is enabled, the STA port needs to be connected to another router. Otherwise, the STA port will continuously scan the router, which will affect the AP port during scanning, such as data loss. If the user determines that the STA cannot connect to the AP at this time, you can use the command to stop the scanning of the STA port:

AT+STTC=on/off

"on" means to scan the router, "off" means not to scan, this command will not save after restart. AT+FSTTC=on/off

This command can be saved, takes affect after restart.

Web page settings: Login to built-in web pages, enter "STA Interface Setting", enable AP+STA function.

| Duick Configure       | STA Interface S              | etting                                         |
|-----------------------|------------------------------|------------------------------------------------|
| Mode Selection        | You could configure STA inte | erface parameters and turn on/off AP+STA here. |
| AP Interface Setting  | STA Interface Parameters     |                                                |
| STA Interface Setting | AP's SSID                    | JSBZY-2.4G Search                              |
| Application Setting   | MAC Address (Optional)       |                                                |
| Ethernet Setting      | Security Mode                | WPA2PSK V                                      |
| Laternet betting      | Encryption Type              | AES V                                          |
| HTTPD Client Mode     | Pass Phrase                  | waveshare0755                                  |
| MQTT Setting          |                              | Apply Cancel                                   |
| Device Management     | AP+STA settings              |                                                |
|                       | AP+STA                       | on V                                           |
|                       |                              | Apply Cancel                                   |

Figure STA Interface Setting

After clicking "Apply", restart to take affect.

# 3.2.4. WIRELESS NETWORKING APPLICATIONS (AP, STA)

RS485 TO WIFI/ETH can be configured to be a STA and a AP , in theory support 2 wireless interface, one STA and one AP, other STA will connected to the network via this AP.

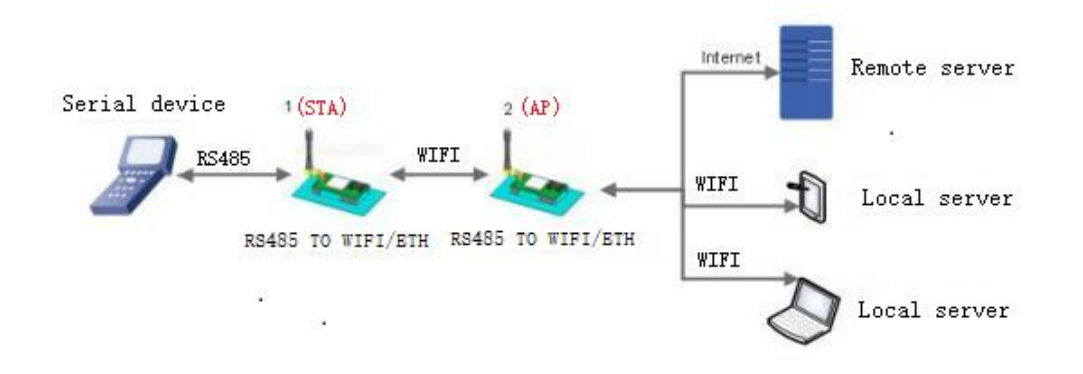

#### Figure STA Interface Setting

WIFI serial server parameter settings are as follows:

The WIFI serial server numbered 1 works in STA mode, and the numbered 2 works in AP mode:

(1) For No. 1 WIFI serial server, set to STA AT+WMODE=STA

(2) For No. 2 WIFI serial server, set to AP AT+WMODE=AP

(3) The WIFI serial server No. 1 is connected to the AP (WIFI serial server 2) as a STA. Therefore, the SSID and password to be connected to WIFI serial server 1 are the AP parameters of WIFI serial server 2.

The SSID and password of the No. 2 WIFI serial server can be queried by the following AT command: AT+WAP

AT+WAKEY

Can also be set as required, or use the default parameters. The example of parameters setting of WIFI serial server 2 are as follows:

AT+WAP=11BGN,RS485 TO WIFI/ETH-TEST,Auto(Optional)

AT+WAKEY=WPA2PSK,AES,12345678(Optional)

An example of parameter setting of No. 1 WIFI serial server is as follows (the AP parameters to be connected correspond to the SSID and password of WIFI serial server 2):

AT+WSSSID=RS485 TO WIFI/ETH-TEST

AT+WSKEY=WPA2PSK,AES,12345678

Consistent with WIFI serial server 2 parameters.

(4) Restart AT+Z

# 3.3. WIRED NETWORKING

Related AT command:

#### Table Related AT Command

|    | Item   | Description                                                |
|----|--------|------------------------------------------------------------|
| 1  | WMODE  | Setting/query WIFI operating mode(AP 🗸 STA)                |
| 2  | WSSSID | Setting/query related AP SSID                              |
| 3  | WSKEY  | Setting/query encryption under the WIFI STA mode           |
| 4  | WANN   | Setting/query net parameters of the STA                    |
| 5  | WSLK   | Query the wireless connection status of the STA            |
| 6  | WAP    | Setting/query the parameters under the WIFI AP mode        |
| 7  | WAKEY  | Setting/query encryption parameters under the WIFI AP mode |
| 8  | LANN   | Setting/query the IP under the AP mode                     |
| 9  | FEPHY  | Enable/disable Ethernet interface                          |
| 10 | FVER   | Setting/query module software version (N-Ver < Z-Ver)      |

#### Table Socket Related AT Command

|   | Item    | Description                                           |
|---|---------|-------------------------------------------------------|
| 1 | NETP    | Setting/query the net protocol parameters of the TCPA |
| 2 | ТСРВ    | Enable/disable TCPB                                   |
| 3 | ТСРРТВ  | Setting/query the port of the TCPB                    |
| 4 | TCPADDB | Setting/query the server of the TCPB                  |

Webpage conFigure are as follows:

| Duick Configure                                                             | Quick Configur                      | e                 |
|-----------------------------------------------------------------------------|-------------------------------------|-------------------|
| <ul> <li>➡ Mode Selection</li> <li>➡ <u>AP Interface Setting</u></li> </ul> | 1F WI-FI Setting <u>[Modify</u>     | 1                 |
| STA Interface Setting                                                       | Wifi Mode<br>Mode                   | STA Mode 🗸        |
| Ethernet Setting                                                            | AP's SSID<br>MAC Address (Optional) | JSBZY-2.4G Search |
| <u>HTTPD Client Mode</u> <u>MQTT Setting</u>                                | Security Mode Encryption Type       | WPA2PSK           |
| Device Management                                                           | Key                                 | Apply Cancel      |
|                                                                             | 2FEthernet Ports Setting            | [Modify]          |
|                                                                             | 3FUart Setting [Modify]             |                   |
|                                                                             | 5F MQTT Setting <u>(Modif</u>       | <u>vl</u>         |
|                                                                             | 6F Device Management                | 6.53              |
|                                                                             | Restart Module<br>Restart Module    | Restart           |

Figure Ethernet interface networking setting webpage

The RS485 TO WIFI/ETH serial server provides a 100M Ethernet interface. Through this 100M Ethernet interface, users can realize the interconnection of the three interfaces of WIFI, serial port and Ethernet port. In terms of networking, the RS485 TO WIFI/ETH serial server network port can be set to LAN port and WAN port; at the same time, it supports bridge mode and routing mode to correspond to different specific applications.

# 3.4. WIRED NETWORKINGAPPLICATION

#### 3.4.1. WIRED NETWORKING APPLICATIONS (AP+LAN)

When WAVESHARE- RS485 TO WIFI/ETH works in AP mode, other STA devices can connect to this WIFI serial server through RJ 45 or WIFI. In this networking, all device will be distributed a IP in same network segment with WAVESHARE- RS485 TO WIFI/ETH . Application Figure as fellow:

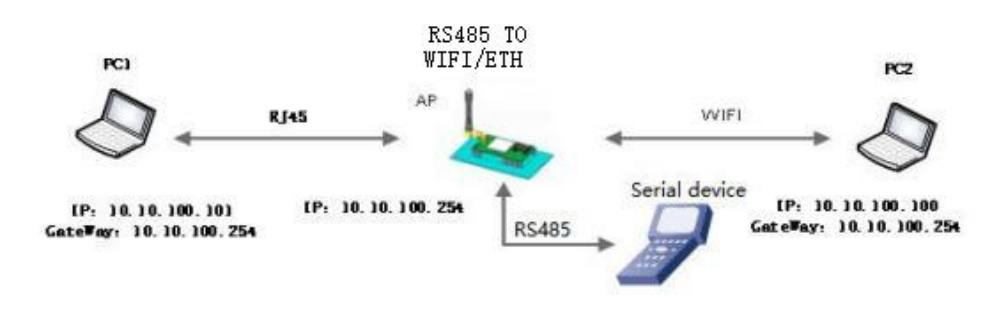

Figure AP+LAN Application

WIFI serial server parameter settings:

(1) Enable Ethernet interface AT+FEPHY=on

(2) The above settings will take effect after restoring factory settings AT+RELD

AT + RELD command does not restore the above settings.

(3) Set WAVESHARE- RS485 TO WIFI/ETH to AP AT+WMODE=AP

(4) For the LAN parameters of the serial server, can use the default parameters or modify the IP address (DHCP gateway) and subnet mask of the serial server. Here are the default parameters:

AT+LANN=10.10.100.254,255.255.255.0

(5) Restart

# 3.4.2. WIRED NETWORKING APPLICATIONS (AP+WAN)

WAVESHARE- RS485 TO WIFI/ETH works in AP mode, set the Ethernet interface to WAN, connected to the router that can search the internet, and enable the DHCP. Now WAVESHARE-RS485 TO WIFI/ETH works as a second grade router, PC and pad connect to the AP(WAVESHARE-RS485 TO WIFI/ETH) can can be online, the default AP is WAVESHARE- RS485 TO WIFI/ETH\_xxxx, no encryption, 00000000000which can be setting by web page or AT command.

After the RS485 TO WIFI/ETH connects to the AP and get IP address from AP(192. 168 .1. 1). The RS485 TO WIFI/ETH can Table a subnet(default 10.10.100.254). The device on the Ethernet interface is assigned an address by the serial server, such as 10.10.100. 100 in the below Figure:

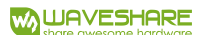

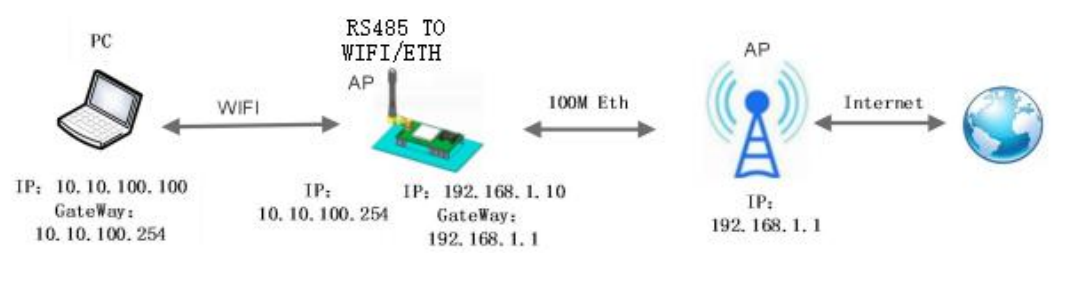

Figure AP+WAN Application

WIFI serial server parameter settings:

(1) Enable Ethernet interface AT+FEPHY=on

(2) Set the working mode of Ethernet to WAN AT+FVEW=enable

(3) The above settings will take effect after restoring factory settings AT+RELD

AT + RELD command does not restore the above settings.

(4) RS485 TO WIFI/ETH works in AP mode, enable DHCP(Default) AT+WMODE=ap

AT+DHCPDEN=on

(5) For security reasons, can modify the AP name and encryption parameters (optional) AT+WAP=11BGN,B2-WIFI-TEST,Auto

AT+WAKEY=WPA2PSK,AES,www.waveshare.com

(6) Can keep the default or set LAN parameters of serial server, IP address (DHCP gateway) and subnet mask (optional)

AT+LANN=192.168.2.1,255.255.255.0

Note: It is necessary to ensure that the LAN IP address set cannot be on the same network segment as the WAN IP address obtained by the serial server from the AP!

(7) Restart

# 3.4.3. WIRED NETWORKING APPLICATIONS (ROUTE)

RS485 TO WIFI/ETH works as a STA, in router mode(software is N-Ver). Connected to the AP and obtained an IP address from the AP such as 192 .168.1 .101 in the below Figure. RS485 TO WIFI/ETH Tables a subnet(default 10. 10. 100 .254) which distributes the IP address to the devices that connect to its Ethernet interface. As below, PC1 in the subnet, for RS485 TO WIFI/ETH works in router mode, PC1 can connected to the PC2, but PC2 can not connected to PC1.

#### WAVESHARE

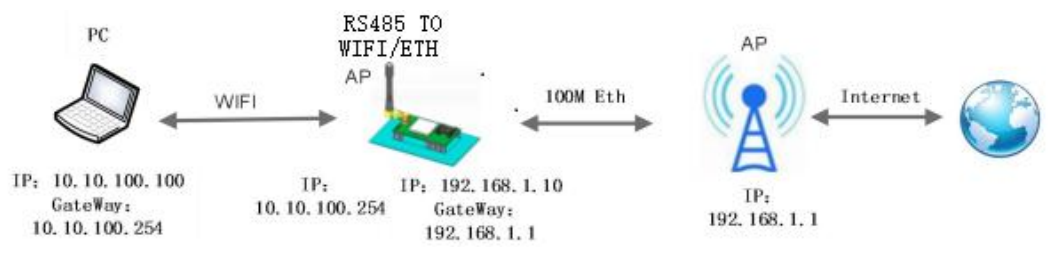

Figure Router Application

WIFI serial server parameter settings:

(1) Set the serial server software version to N-Ver

AT+FVER=n

(2) Enable Ethernet interface

AT+FEPHY=on

(3) Reset the module, the setting will take affect

AT+RELD

AT + RELD command does not restore the above settings.

(4) Set the working mode to STA AT+WMODE=STA

(5) Set the SSID and password of the route to be connected (according to the actual parameters of the route)

For example: AT+WSSSID=WAVESHARE-WIFI-TESTT

AT+WSKEY=WPA2PSK,AES,www.waveshare.com

(6) Set LAN parameters of serial server, IP address (DHCP gateway) and subnet mask Query the IP obtained by the serial server from the AP:

AT+WANN

Set the LAN parameters of the serial server to ensure that the LAN IP address cannot be on the same network segment as the WAN IP address obtained by the serial server from the AP. Since this example is not on a network segment, can keep the default:

AT+LANN=10.10.100.254,255.255.255.0(Optional)

(7) Restart.

Web page setting: Log in to the built-in web page of RS485 TO WIFI/ETH, enter the page of Ethernet setting, and set the Ethernet Mode to "n" in the Ethernet mode settings.

As shown below:

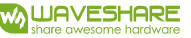

| Quick Configure       | Ethernet Ports S                                                      | etting     |
|-----------------------|-----------------------------------------------------------------------|------------|
| Mode Selection        | Open or closed modules Ethernet Ports and Change Ethernet n or z Mode |            |
| AP Interface Setting  | Ethernet function                                                     |            |
| STA Interface Setting | Open the Ethernet                                                     | Enable 🗸   |
| Application Setting   | Set the Ethernet work mode                                            | LAN port 🗸 |
| Ethernet Setting      | A                                                                     | Cancel     |
| HTTPD Client Mode     | Ethernet Mode settings                                                |            |
|                       | F4 (1/ 1                                                              |            |

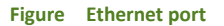

Click "Apply", then restart the module to take affect.

# 3.4.4. WIRED NETWORKING APPLICATIONS (BRIDGE)

RS485 TO WIFI/ETH works as a STA , and works in bridge mode(software is Z-Ver). After connecting to AP, device connected to the Ethernet interface will get an IP address from AP such as 192 .168.1 .101 in below Figure. In the whole network, RS485 TO WIFI/ETH works as a transparent device, PC1 and PC2 can communicate to each other without any limited. But if you want to realize the communication between the RS485 TO WIFI/ETH and other devices, you need to set a static LAN IP address such as 192. 168 .1. 10.

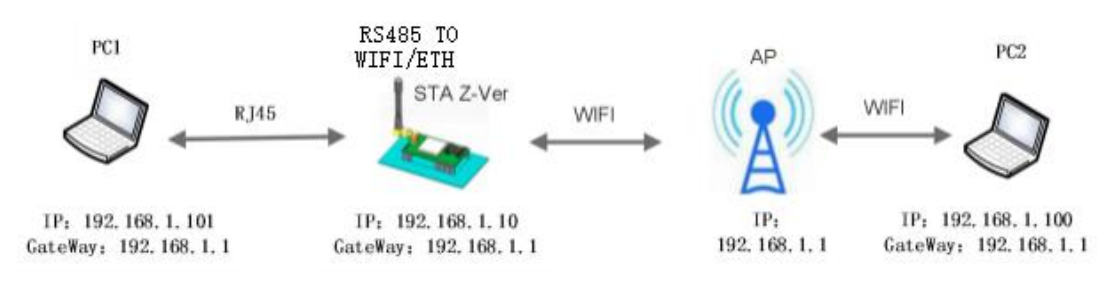

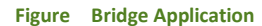

WIFI serial server parameter settings:

(1) Set the serial server software version to Z-Ver

AT+FVER=z

(2) Enable Ethernet interface

AT+FEPHY=on

(3) Reset the module, the setting will take affect

AT+RELD

AT + RELD command does not restore the above settings.

(4) Set the working mode to STA

AT+WMODE=STA

(5) Set the SSID and password of the route to be connected

For example: AT+WSSSID=WAVESHARE-WIFI-TESTT

AT+WSKEY=WPA2PSK,AES,www.waveshare.com

(6)Set LAN parameters of serial server, IP address (DHCP gateway) and subnet mask

AT+LANN=192.168.1.10,,255.255.255.0

(7) Restart.

As shown below:

Web page setting: Log in to the built-in web page of RS485 TO WIFI/ETH, enter the page of Ethernet setting, and set the Ethernet Mode to "z" in the Ethernet mode settings.

|                       |                                        |                                      | 中文 | Englis |
|-----------------------|----------------------------------------|--------------------------------------|----|--------|
| Quick Configure       | Ethernet Ports Setti                   | ing                                  |    |        |
| Mode Selection        |                                        |                                      |    |        |
| AP Interface Setting  | Open or closed modules Ethernet P      | orts and Change Ethernet n or z Mode |    |        |
| STA Interface Setting | Ethernet function<br>Open the Ethernet | Enable V                             |    |        |
| Application Setting   | Set the Ethernet work mode             | LAN port 🗸                           |    |        |
| Ethernet Setting      |                                        | Apply Cancel                         |    |        |
| HTTPD Client Mode     | Ethernet Mode settings                 |                                      |    |        |
| MQTT Setting          | Ethernet Mode                          |                                      |    |        |
|                       |                                        | - ounder                             |    |        |

- 4. PRODUCT FUNCTION.
- 4.1. WORK MODE

```
www.waveshare.com
```

WAVESHARE- RS485 TO WIFI/ETH serial server has five working modes: transparent mode, serial command mode, HTTPD Client mode, Modbus TCP <=> Modbus RTU mode, AT command mode. Except for the AT command mode, the switching between the other modes can be set through the WAVESHARE- RS485 TO WIFI/ETH built-in web page (please refer to the relevant section of "Mode Selection" in this manual) or the AT command (please refer to the "AT + TMODE" section);

The first three modes can send "+++" and "a" successively through the serial port. WAVESHARE-RS485 TO WIFI/ETH will return the confirmation codes "a" and "+ ok" in order to switch to the AT command mode. AT + ENTM can return WAVESHARE- RS485 TO WIFI/ETH from AT command mode to the original working mode. For details, please refer to the related chapter of "Serial AT Command".

#### 4.1.1. TRANSPARENT MODE

WAVESHARE- RS485 TO WIFI/ETH supports transparent transmission mode . Under this mode, the data needs to be sent and received will be transported transparently between the serial port and WIFI/Ethernet, no analyzing, minimize the complexity of use.

#### 4.1.2. SERIAL COMMAND MODE

In this mode , when WAVESHARE- RS485 TO WIFI/ETH works in UDP client or TCP client, allow sending serial data to different servers.

| Quick Configure        | Working M                   | ode Configuration            |                   |       |   |
|------------------------|-----------------------------|------------------------------|-------------------|-------|---|
| <u>Quick conligure</u> | tronking in                 | oue comiguration             |                   |       |   |
| Mode Selection         | You may configure th        | e Uart-WIFI module wifi mode | and data transfer | mode. |   |
| AP Interface Setting   |                             |                              |                   |       | - |
| STA Interface Setting  | AP Mode:<br>Access Point    |                              |                   |       |   |
|                        | O STA Mode:<br>Station Mode |                              |                   |       |   |
| Application Setting    | Data Transfer Mode          | Transparent Mode             | ~1                |       |   |
| Ethernet Setting       |                             | Transparent Mode             |                   |       |   |
| UTTED Client Mode      |                             | HTTPD Client Mode            |                   |       |   |
| MITPD Client Mode      |                             | Modbus TCP<=>Modbus          | RTU               |       |   |
| MQTT Setting           |                             |                              |                   |       |   |

#### Figure Serial command mode

The MCU sends data packets according to the following Tableat. After the WIFI serial server has finished parsing, it only sends n bytes of data to the destination address. When data is returned, the data is output directly from the serial port without parsing.

#### Table Serial command mode

| Header | Length    | Function code | Reserved<br>parameter | Destination<br>port | Destinatio<br>n address | Data | Parity |
|--------|-----------|---------------|-----------------------|---------------------|-------------------------|------|--------|
| 2      | 2(n+m+ 5) | 1             | 2                     | 2                   | m                       | n    | 1      |

Header:

0x55 0xaa

#### Length:

The total number of bytes from function code(included) to parity (do not included), the high is in front.

Function code:

Bit0: (UDP: 0 ; TCP: 1)

Bit1: (long connection: 0) Note: Only long connections are currently supported.

Bit2: (IP:0; domain name: 1)

Bit7: (Simple protocol: 0; Full protocol: 1 )Note: Only simple protocols are currently supported. Note:

- For Bit1, long connection, then after sending data, the connection will remain until the target address is changed again.
- For Bit2, it indicates whether the destination address is IP or domain name. If it is IP, the destination address is 4 bytes; if it is a domain name, the length of the destination address is the length of the entire domain name string (where the last byte of the destination address is 0x00, is the end of the string, the length of the domain name is indefinite)
- For Bit7, under the simple protocol, the reply frame contains only data; under the full protocol, the reply frame will fail to send, waiting for timeout, and the frame Tableat of the response device IP under UDP broadcast.

# **Reserved parameter:**

First byte: long connection, 0X00.

Second byte: reserved.

#### **Destination port:**

Low byte first, such as port 33, here is 21 00.

# **Destination address:**

If it is IP, it is 4 bytes. For example, 192 .168.0 .133 means 85 00 A8 C0; if it is a domain name, the address length is indefinite and ends with "0".

#### Data:

Variable length, up to 1000 bytes

#### Parity:

From the function code, to the byte before the parity, add. The following are examples of specific applications: Send data: 55 aa 00 0a 00 00 02 1 00 85 00 A8 C0 01 0f

Length type 00 0a: Length: n+m+5, here is 10 Function code 00: UDP mode Destination IPaddress 85 00 A8 C0: 192.168.0.133 Data 00: Length is 1, Parity: 0x00+0x00+0x00+0x21+0x00+0x85+0x00+0xA8+0xC0+0x01=0x0f

# 4.1.3. HTTPD CLIENT MODE

The HTTPD Client mode supports three HTTP request methods: POST, PUT, and GET. After setting the specific content of the HTTP header through the AT command or the web page, each time data is sent, the WIFI serial server will automatically encapsulate the sent data into HTTP protocol data and send it to the designated HTTP server. The data received from the server will be directly transmitted to the serial port without any processing.

The following are specific application examples:

First set HTTP parameters through AT command:

#### Table Related AT Command

| No. | Item     | Description                                                   |  |
|-----|----------|---------------------------------------------------------------|--|
| 1   | HTPMODE  | New and old, HTTP header setting mode switch(HTTPD Client)    |  |
| 2   | HTTPURL  | Old setting/query HTTP server IP and port                     |  |
| 3   | НТТРТР   | Id setting/query HTTP requesting type                         |  |
| 4   | НТТРРН   | Old setting/query HTTP protocol header path                   |  |
| 5   | HTTPCN   | Old setting/query HTTP protocol header Connection             |  |
| 6   | HTTPUA   | Old setting/query HTTP protocol header User-Agent             |  |
| 7   | HTPSV    | New setting/query server address and IP(HTTPD Client)         |  |
| 8   | HTPTP    | New setting/query requesting way(HTTPD Client)                |  |
| 9   | HTPURL   | New setting/query requesting path(HTTPD Client)               |  |
| 10  | HTPHEAD  | New setting/query HTTP header(HTTPD Client)                   |  |
| 11  | HTTPSCEN | Setting/query HTTPD Client connection mode(long/short)        |  |
| 12  | HTTPSCT  | Setting/query HTTPD Client short connection timeout(3-65535s) |  |

If the data sent is 1234, then you will receive the following data on port 80 of test.WAVESHARE.cn.

POST /2.php? HTTP /1.1

Connection:keep-alive

User-Agent:lwip1.3.2

Content-Length:4

Host:test.WAVESHARE.cn:80

# 1234

If the HTTP type is GET, the data received on port 80 of test.WAVESHARE.cn is GET /1.php? data= 1234 HTTP /1.1

Connection:keep-alive

User-Agent:lwip1.3.2

Host:test.WAVESHARE.cn:80

When the request method is POST or PUT, the data of the serial port will be added after the HTTP protocol header; when the request method is GET, the data of the serial port will be added after the protocol header path.

Users can customize the content of the HTTP header in the new version of the definition method, and can add, delete, and modify the content of each HTTP header according to their own needs(If the HTTP request type is POST / PUT, WAVESHARE- RS485 TO WIFI/ETH will automatically add Content-Length). The setting commands include "AT + HTPMODE, AT + HTPSV, AT + HTPTP, AT + HTPURL, AT + HTPHEAD". For specific command setting procedures, please refer to the "AT command" chapter. Similarly, there are corresponding settings pages in the web page.

Note: The above definition method is called the old definition method. In the new version of the setting method, a new HTTP header definition method is added. If you use the AT command to set the HTTP header, please use "<< CRLF >>" instead of carriage return and line feed. There is no need to consider carriage return when setting the built-in web page. The web page settings are as follows:

(1) Set HTTPD request type:

| Duick Configure                                           | HTTPD-Client Mo                                                                                          | ode                                                                                                    |
|-----------------------------------------------------------|----------------------------------------------------------------------------------------------------|----------------------------------------------------------------------------------------------------|
| Mode Selection    Mode Selection     AP Interface Setting | In HTTPD_Client mode, set the re<br>Note: HTTPD Client mode is use<br>data to be HTTP protocol data, the | elevant parameters of HTTP<br>d to communicate with HTTP Server. It encapsulate the serial<br>en send to HTTP Server, |
| STA Interiace Setting                                     | HTTPD Header Set Mode                                                                                    | new 🗸                                                                                                    |
| Application Setting                                       | HTTPD Server address                                                                                     |                                                                                                    |
| Ethernet Setting                                          | HTTPD Server port                                                                                        |                                                                                                    |
| HTTED Client Mode                                         | HTTPD Request Type                                                                                       | GET V                                                                                                    |
| MITTED Chelle Mode                                        | HTTPD Header path                                                                                        | PUT                                                                                                    |
| <u>MQTT Setting</u> <u>Device Management</u>              | Custom HITP Header                                                                                       | POST type:text/html;charset=utf-8                                                                                     |

when HTTPD header set to be "old", use old setting method, that is to fill each header. When set to be "new", use new setting method, the header can be user-defined(There can't have "enter" at the end).

| Apply | Cancel |
|-------|--------|
|-------|--------|

Figure HTTPD Client requesting type

(2) In "Application Setting", select Httpdclient Mode as long/short.

| Quick Configure         | Packet Direction(NET/COM)                        | NET          |
|-------------------------|--------------------------------------------------|--------------|
| Mode Selection          | Heartbeat Packet Data                            |              |
| AP Interface Setting    | Time Interval(1~65535)(s)                        |              |
| STA Interface Setting   |                                                  | Apply Cancel |
| Application Setting     | Socket Distribution settings Socket Distribution | off 🗸        |
| <u>Ethernet Setting</u> |                                                  | Apply Cancel |
| HTTPD Client Mode       | Modbus Polling settings                          | -            |
| MQTT Setting            | Modbus Polling<br>Polling Time out(50~65535)(ms  |              |
| Device Management       |                                                  | Apply Cancel |
|                         | Httpdclient Mode settings                        |              |
|                         | Httpdclient Mode                                 |              |
|                         | Time out(3~65535)(s)                             | short        |
|                         |                                                  | Apply Gancel |

#### Figure HTTPD Client mode settings

If set to short connection mode, timeout can be set within the range of 3-65535 (s).

| Duick Configure       | Packet Direction(NET/COM)     | NET V        |
|-----------------------|-------------------------------|--------------|
| Mode Selection        | Heartbeat Packet Data         |              |
| AP Interface Setting  | Time Interval(1~65535)(s)     |              |
| STA Interface Setting |                               | Apply Cancel |
|                       | Socket Distribution settings  |              |
| Application Setting   | Socket Distribution           | off 🗸        |
| Ethernet Setting      |                               | Apply Cancel |
| HTTPD Client Mode     | Modbus Polling settings       |              |
|                       | Modbus Polling                | off 🗸        |
| MQTT Setting          | Polling Time out(50~65535)(ms | a)           |
| Device Management     |                               | Apply Cancel |
|                       | Httpdclient Mode settings     |              |
|                       | Httpdclient Mode              | short 🗸      |
|                       | Time out(3~65535)(s)          | 3            |
|                       |                               | Apply Cancel |

Figure HTTPD Client short connection timeout setting

AT command setting:

- (1) Setting/query the HttpdclientMode (long/short), for example:AT+HTTPSCEN=short
- (2) Setting/query the timeout of short connection mode, for example: AT+HTTPSCT=3

# 4.1.4. MODBUS TCP <=> MODBUS RTU

This serial server supports Modbus TCP to Modbus RTU (does not support Modbus ASCII); the network parameters of the module should correspond to the network parameters of the application software. The TCP server corresponds to the TCP client and the port must be the same. For the working mode, select Modbus TCP <=> Modbus RTU.

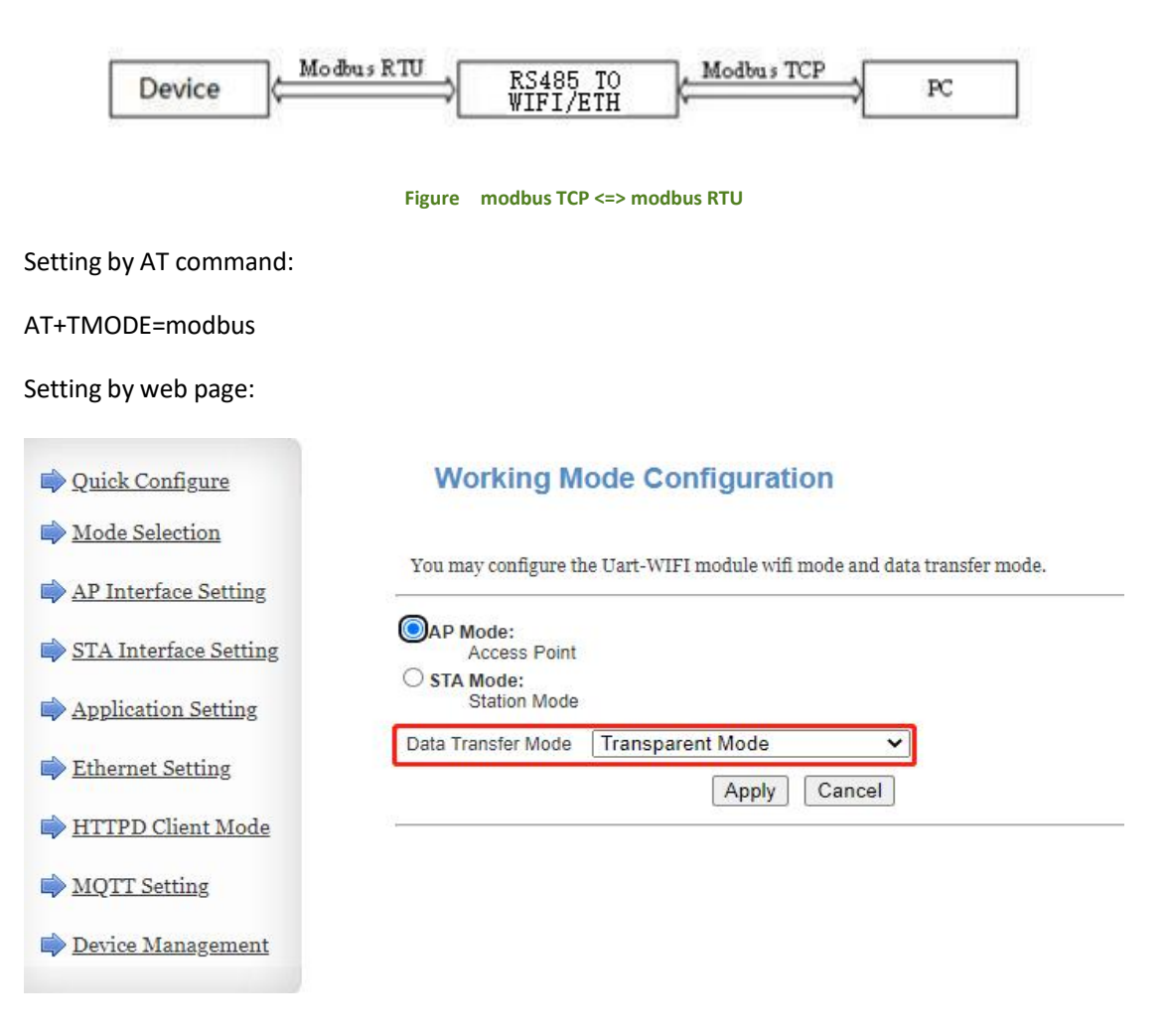

#### Figure Data transfer mode

# 4.1.5. AT COMMAND MODE

Under AT command, send AT command to query the current status and parameters of the W610.

For details on the method and timing for entering and exiting the AT command mode, refer to the relevant section of "4.3 . Command Configuration" in this manual.

#### 4.2. SOCKET

Socket A includes TCP Server, TCP Client, UDP Server, UDP Client and socket B supports TCP Client and UDP client.

When socket A in TCP server, at most supports 24 TCP client to connect. In multi-TCP link connection mode, data transmitted from TCP will be forwarded to the serial port one by one. The data coming from the serial port will be copied into multiple copies, and one copy will be forwarded on each TCP link. The specific data flow chart shows:

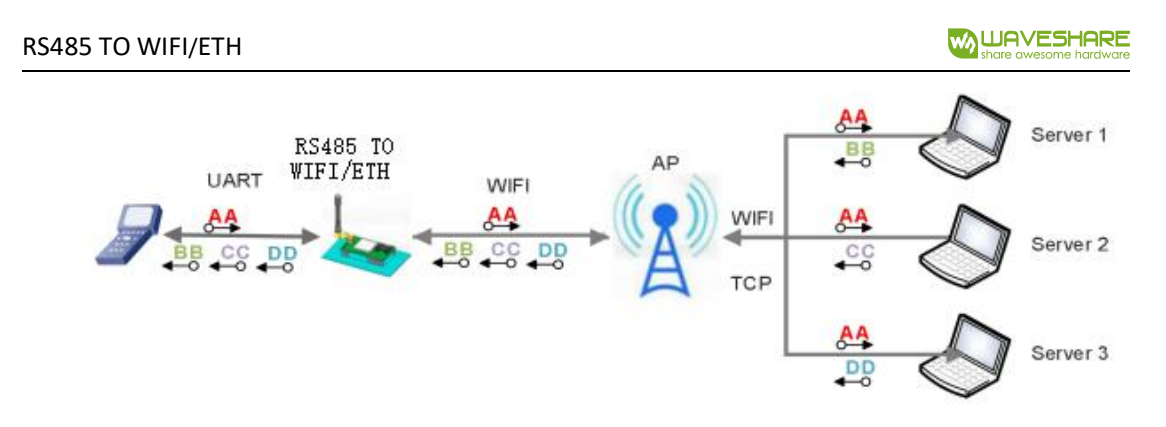

#### Figure Multi TCP link data transmission Figure

# Socket A settings: AT+NETP/AT+TCPTO/AT+TCPLK/AT+TCPDIS

#### Table Socket A related AT command

|   | Item   | Description                                           |
|---|--------|-------------------------------------------------------|
| 1 | NETP   | Setting / Query TCPA's network protocol parameters    |
| 2 | TCPLK  | Query whether the TCP link is established             |
| 3 | ТСРТО  | Setting/query TCP timeout                             |
| 4 | TCPDIS | Connect / Disconnect TCP (only valid when TCP Client) |

# Socket B settings: AT+TCPB/AT+TCPPTB/TCPADDB/TCPTOB/TVPLKB/TCPDIS

#### Table Socket B related AT command

|   | Item    | Description                                |  |
|---|---------|--------------------------------------------|--|
| 1 | ТСРВ    | Enable/disable TCPB                        |  |
| 2 | ТСРРТВ  | etting/query TCPB port number              |  |
| 3 | TCPADDB | Setting/query TCPB server address          |  |
| 4 | ТСРТОВ  | Setting/query TCPB timeout                 |  |
| 5 | TCPLKB  | Query whether the TCPB link is established |  |
| 6 | TCPDIS  | Connect / Disconnect TCPB                  |  |

# 4.3. UART

# 4.3.1. PARAMETERS

# Table Serial port parameters

| Item      | parameter                                      |  |  |
|-----------|------------------------------------------------|--|--|
| Baud rate | 300, 600, 1200, 1800, 2400, 4800, 9600, 19200, |  |  |
|           | 38400, 57600,                                  |  |  |
|           | 115200, 230400, 345600, 460800                 |  |  |
| Data      | 5, 6, 7, 8                                     |  |  |
| Stop      | 12                                             |  |  |
| Parity    | None, Even, Odd                                |  |  |
| 485       | NFC: no hardware control                       |  |  |

#### Webpage setting:

| 🔷 <u>Quick Configure</u> | Wifi-Uart Setting                  |                                                            |
|--------------------------|------------------------------------|------------------------------------------------------------|
| Mode Selection           | You could configure the Uart param | eters and network parameters of the wifi-uart application. |
| Ar interface Setting     | Uart Setting                       |                                                            |
| STA Interface Setting    | Baudrate                           | 57600 -                                                    |
| Application Setting      | Data Bits                          | 8 ~                                                        |
| ·                        | Parity                             | None ~                                                     |
| Ethernet Setting         | Stop                               | 1 •                                                        |
| HTTPD Client Mode        | Baudrate adaptive (RFC2117)        | Enable V                                                   |
| MQTT Setting             |                                    | Apply Cancel                                               |
| Device Management        | UART AutoFrame Setting             | ~~                                                         |
|                          | UART AutoFrame                     | Disable V                                                  |

Log in the build-in webpage, under the "Application Setting" page, as below:

Figure Set serial port parameters on web page

AT command:

If the user needs to modify the baud rate of the RS485 TO WIFI/ETH to 115200bps, as follows: AT+UART= 115200,8,1,None,NFC

# 4.3.2. UART FREE FRAMING

Take sent data from serial device to the RS485 TO WIFI/ETH as an example to show the steps of the free framing: if n is the free frame interval, unit is ms, when T1 >n, T2<n, T3<n, T4<n, T5<n and T6>n, then take byte1 -byte5 as a frame, as bellow:

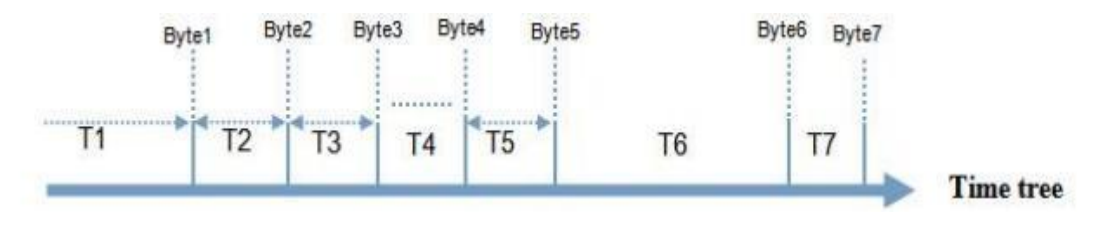

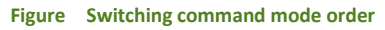

Default interval between 2 bytes is 10ms, that means if the time more than 10ms, this frame will be over. And interval can change into 50ms to meet the custom's requirement, setting command are as follows:

#### AT+FUARTTE=normal

After setting, restore to the factory default value will enable it.

AT+RELD

Note: AT+RELD can not restore the above setting.

After testing, if the interval set to be 10 ms, and small amount of data, the delay time of the loopback from WIFI ->UART->WIFI is about 40~50ms.

But , if the interval is 10ms and the MCU can not confer to send the next bytes in 10ms, and the serial data might be breaking.

If you want to restore the default interval -- 10ms, using the below AT command:

# AT+FUARTTE=fast

Also need to restore to enable it.

For more AT commands, please refer to "AT command" in this manual.

#### 4.3.3. UART AUTO-FRAMING MODE

For a fixed-length data frame on the serial port, you can turn on the UART auto-frame function and set the auto-frame trigger time and the trigger frame length.WAVESHARE-RS485 TO WIFI/ETH will automatically compose the data received from the serial port and forward it to the network.

1. Auto framing trigger frame length: WAVESHARE-RS485 TO WIFI/ETH receives the specified number of bytes from the serial port, Tables a data frame, and forwards it to the network.

2. Auto framing trigger time: if the data received from the serial port is less than the auto framing trigger frame length within the trigger time, WAVESHARE-RS485 TO WIFI/ETH will forward the received data to the network.

The automatic framing time is calculated from the time when the WIFI serial server receives the first byte from the serial port. As shown below:

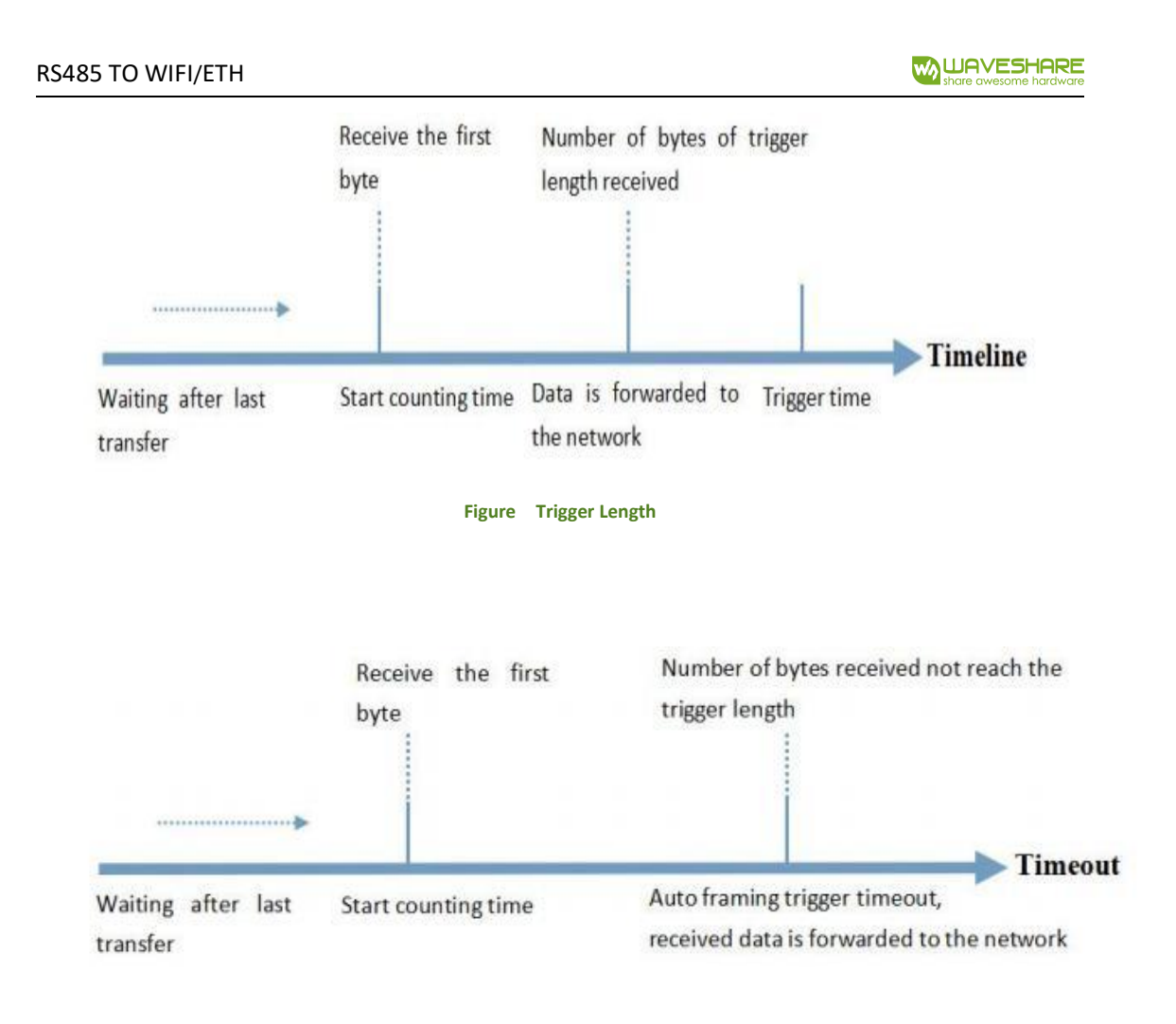

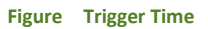

# 4.4. SYNCHRONOUS BAND RATE (RFC2217)

Synchronous baud rate is named RFC2217. WAVESHARE Similar RFC2217 make adjustments on the basis of RFC2217 protocol to improve accuracy of transmission. Enable the baud rate function of WIFI serial server via AT command:

# AT+AABR=on

This command takes effect immediately and does not need to be restarted. After restarting, the WIFI serial server will restore the previous baud rate.

# 4.5. RFC2217 PROTOCOL DESCRIPTION

| Name        | Packet Header         | Baud Rate                        | Bits parameter         | Parity                      |
|-------------|-----------------------|----------------------------------|------------------------|-----------------------------|
| Bytes       | 3                     | 3                                | 1                      | 1                           |
| Explanation | reduce<br>misjudgment | High is in front,<br>three bytes | data bit, stop<br>bit, | Remove 4 bits of header and |

Protocol length is 8 bytes. And values taken for example is in HEX:

www.waveshare.com

www.waveshare.com/wiki

|                |          | represent a<br>baud rate value | parity | ignore the high<br>bit |
|----------------|----------|--------------------------------|--------|------------------------|
| (115200,N,8,1) | 55 AA 55 | 01 C2 00                       | 83     | 46                     |
| (9600,N,8,1)   | 55 AA 55 | 00 25 80                       | 83     | 28                     |

Serial parameter bit:

| Bit # | Explanation        | Value | Description    |
|-------|--------------------|-------|----------------|
| 1.0   | Data bit selection | 00    | 5 bits         |
|       |                    | 01    | 6 bits         |
| 1.0   |                    | 10    | 7 bits         |
|       |                    | 11    | 8 bits         |
| 2     | Stop Bit           | 00    | 1 bit          |
| Z     | зюры               | 01    | 2bits          |
| 3     | Parity Enable      | 00    | Disable Parity |
|       |                    | 01    | Enable Parity  |
|       |                    | 00    | ODD            |
| 5:4   | Parity Type        | 01    | EVEN           |
|       |                    | 10    | Mark           |
|       |                    | 11    | Clear          |
| 8:6   | NC                 | 000   | 0              |

# 4.6. WAVESHARE-LINK

When works in AP mode, RS485 TO WIFI/ETH will open a UDP port which number is 49000 to receive the WAVESHARE-link. Connected directly to the WIFI of the RS485 TO WIFI/ETH, phone query the SSID and set the router's SSID and password via the command under the UDP. Then the RS485 TO WIFI/ETH will restart automatically and connect the router, now it works in STA mode .

Protocol Tableat description:

|   | Name             | Bytes | Description                                                                                                    |  |
|---|------------------|-------|----------------------------------------------------------------------------------------------------|--|
| 1 | Packet<br>Header | 1     | Fixed value: 0xFF                                                                                                    |  |
| 2 | Length           | 2     | Number of all bytes after length (excluding length) and before parity (excluding parity)                               |  |
| 3 | Command          | 1     | Command type, 0x01 is the query command                                                                                |  |
| 4 | Parity           | 1     | The accumulated sum of all bytes after the header (excluding the header) and before the parity (excluding the parity). |  |

#### Table Query Command

Table Reply Command

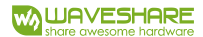

|     | Name                 | Bytes                | Description                                                                                                    |  |
|-----|----------------------|----------------------|----------------------------------------------------------------------------------------------------|--|
| 1   | Packet<br>Header     | 1                    | Fixed value: 0xFF                                                                                                    |  |
| 2   | Length               | 2                    | Number of all bytes after length (excluding length) and before parity (excluding parity)                               |  |
| 3   | Command              | 1                    | Command type, the reply command corresponding to the query command is 0x81                                             |  |
| 4   | Number<br>of APs     | 1                    | Number of APs searched                                                                                                 |  |
| 5   | SSID1                | Indefinite<br>length | SSID of route 1                                                                                                    |  |
| 6   | Terminator           | 1                    | Terminator for SSID of Router 1, fixed value is 0x00.                                                                  |  |
| 7   | Signal<br>strength1  | 1                    | The signal strength of router 1 network, ranges from 0 to 100, and the corresponding actual value is 0% to 100%.       |  |
| 8   | Terminator           | 2                    | Terminator for signal strength 1, 0x0D, 0x0A <sub>o</sub>                                                              |  |
|     |                      |                      |                                                                                                    |  |
| м   | SSIDn                | Indefinite<br>length | SSID of route n                                                                                                    |  |
| M+1 | Terminator           | 1                    | Terminator for SSID of Router n, fixed value is 0x00.                                                                  |  |
| M+2 | Signal<br>strength n | 1                    | The signal strength of router n network, ranges from 0 to 100, and the corresponding actual value is 0% to 100%.       |  |
| M+3 | Terminator           | 2                    | Terminator for signal strength n, 0x0D, 0x0A。                                                                          |  |
| M+4 | Parity               | 1                    | The accumulated sum of all bytes after the header (excluding the header) and before the parity (excluding the parity). |  |

For example:

Mobile phone sends to WIFI serial server (hexadecimal number): FF 00 01 01 02

WIFI serial server returns to mobile phone (hexadecimal number): FF 00 14 81 02 54 45 53 54 31 00 40 0D 0A

54 45 53 54 32 00 37 0D 0A 1F

Explanation: The mobile phone sends a query command to the WIFI serial server to query the inTableation of the router. The inTableation returned by the WIFI serial server to the mobile phone is: there are 2 routers, the SSID of router 1 is "TEST1" and the signal strength is 64%; the SSID of router 2 is "TEST2" and the signal strength is 55%.

Note: The router inTableation returned by the WIFI serial server is sorted according to the signal strength.

# Name Bytes Description 1 Packet 1 Fixed value: 0xFF Header 2 Length 2 Number of all bytes after length (excluding length) and before parity (excluding parity)

#### Table Setting Command

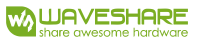

| 3 | Command   | 1          | Command type, 0x02 is the setting command.                   |
|---|-----------|------------|--------------------------------------------------------------|
| 4 | Reserved  | 1          | Default is 0x00                                              |
|   | words     |            |                                                              |
| 5 | SSID      | Indefinite | SSID of route                                                |
|   |           | length     |                                                              |
| 6 | Delimiter | 2          | SSID terminator, fixed values are 0x0D and 0x0A.             |
| 7 | Password  | Indefinite | Password of route                                            |
|   |           | length     |                                                              |
| 8 | Parity    | 1          | The accumulated sum of all bytes after the header (excluding |
|   |           |            | the header) and before the parity (excluding the parity).    |

#### Table Reply Command

|   | Name             | Bytes | Description                                                                                                    |
|---|------------------|-------|----------------------------------------------------------------------------------------------------|
| 1 | Packet<br>Header | 1     | Fixed value: 0xFF                                                                                                    |
| 2 | Length           | 2     | Number of all bytes after length (excluding length) and before parity (excluding parity)                                                |
| 3 | Command          | 1     | Command type, 0x82 is the reply command corresponding to the setting command.                                                           |
| 4 | Parity           | 1     | The parity result of the SSID. If the SSID can be found, the corresponding value is 0x01. If not, the value is 0x00.                    |
| 5 | Parity           | 1     | The parity result of the password. If the password is in the correct Tableat, the value is 0x01. If it is incorrect, the value is 0x00. |
| 6 | Parity           | 1     | The accumulated sum of all bytes after the header (excluding the header) and before the parity (excluding the parity).                  |

For example:

Mobile phone sends to WIFI serial server (hexadecimal number): FF 00 0F 02 00 54 45 53 54 31 0D 0A 31 32 33 34 35 36 CE

WIFI serial server returns to mobile phone (hexadecimal number): FF 00 03 82 01 01 87

Explanation: The mobile phone sends a setting command to the WIFI serial server, sets the SSID to "TEST1" and the password to "123456". The inTableation returned by the WIFI serial server to the mobile phone is:

There is a network with SSID "TEST1" and the password Tableat is correct.

# 4.7. HEARTBEAT PACKET FUNCTION

In the network transparent transmission mode, the user can choose to enable the custom heartbeat packet function. The heartbeat packet can be sent to the network or serial device:

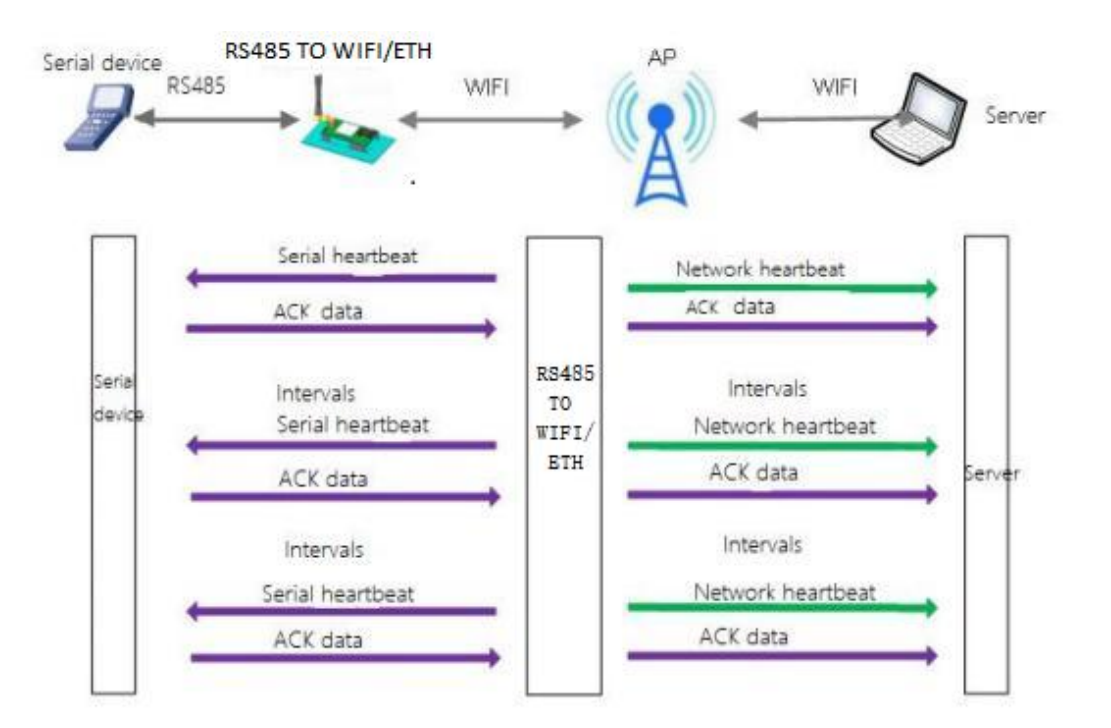

#### Figure Heartbeat packet

The main purpose of sending to the network is to maintain a connection with the server, and at the same time let the server that is idle for a long time (do not send data to the server for a long time) to detect whether the current connection status is valid.

In applications where the server sends fixed query commands to the device, in order to reduce frequent interactions, users can choose to send heartbeat packets (query commands) to the serial device instead of sending query commands from the server.

Enable the custom heartbeat packet function. AT command settings are as follows:

(1) Enable heartbeat packet function AT+HEARTEN=on

(2) Set the sending direction (NET or COM) of the heartbeat packet, for example, set the heartbeat packet to be sent to the network.

#### AT+HEARTTP=NET

(3) Set the heartbeat packet data (maximum 40 bytes). For example, to set the data to the string www.waveshare.com, you need to first convert the string to hex 777772E7573722E636E.

#### AT+HEARTDT=7777772E7573722E636E

(4) Set the interval for sending heartbeat packets. The setting range is 1-65535s, and the default is 30s. For example, set the sending interval to 30 seconds .

AT+HEARTTM=30

Then need to set up network connections such as socket A and socket B, please refer to section 2.4. After completing the settings, restart the serial server. After socket A or socket B is connected to the server, if there is no data transmission within 30 seconds, the serial server will send the string www.waveshare.com to the server.

AT commands:

Table Heartbeat packet related commands

|   | ltem    | Description                                                |
|---|---------|------------------------------------------------------------|
| 1 | HEARTEN | Query / Se whether to enable the heartbeat packet function |
| 2 | HEARTTP | Query / Set heartbeat packet sending mode                  |
| 3 | HEARTDT | Query / Set heartbeat packet data                          |
| 4 | HEARTTM | Query/ Set heartbeat packet sending interval               |

#### 4.8. SOCKET DISTRIBUTION

Users are allowed to send data to appointed socket connection and take the RS485 TO WIFI/ETH packaging the data from the net according to the protocol send to serial device if enabling the socket distribution under the transparent transport.

Users' MCU send data package according to the socket protocol and RS485 TO WIFI/ETH will parse the data package. If correspond with the protocol, it will be sent to the appointed socket; if not, it will return related error code and does not send it.

1) Data Tableat from serial device to module

MCU send data package according the below Tableat, module parse and send "n" bytes data to the appointed socket connection. When the data returned, no parse and output from the serial directly.

#### Table at Serial transmission Tableat

| hea | der | Length     | Parameters | Data | Parity |
|-----|-----|------------|------------|------|--------|
| 3   |     | 2<br>(n+2) | 2          | n    | 1      |

Header: 0xAA 0xFD 0x55

**Length**: the total number of bytes from parameters(included) to parity (do not included), the high is in front

**Parameters**: the first byte: common parameters, it is connecting number(socket A and socket B); The data returned by Socket A is 0x61, and the data returned by Socket B is 0x62.

The second byte: reserved parameters, the seventh bit distinguish the the data from net or the module.(1:returned from module;0:returned from the net)
<a href="http://www.waveshare.com">www.waveshare.com</a> 36 / 81 <a href="http://www.waveshare.com/wiki">www.waveshare.com/wiki</a>
**Data**: if the net data, copy the data to the right position, length can be modify, length less than 4096 bytes.

If the RS485 TO WIFI/ETH data, return the operating code, details are as follows:

### Table Errors

|   | Return code | Description                         | Note |
|---|-------------|-------------------------------------|------|
| 1 | 0x00        | Header error                        |      |
| 2 | 0x01        | Length error                        |      |
| 3 | 0x02        | Parameters error                    |      |
| 4 | 0x04        | Parity error                        |      |
| 5 | 0x10        | Send failed(parameters is right but |      |
| - |             | send failed)                        |      |

**Parity**: from the parameters( included) to parity(not include), add and take the last bytes as parity. Below is detailed application:

AA FD 55 00 03 61 00 CC 2D (HEX)

Length: 00 04: the length is 4

Parameters 61 00: 61 — data from socket A

00 — net to serial

Data CC: the data from the socket A

Sum parity:61+00+CC= 2D

Below, we take socket A as example, serial send abc to socket A, socket A return 123 to the serial device:

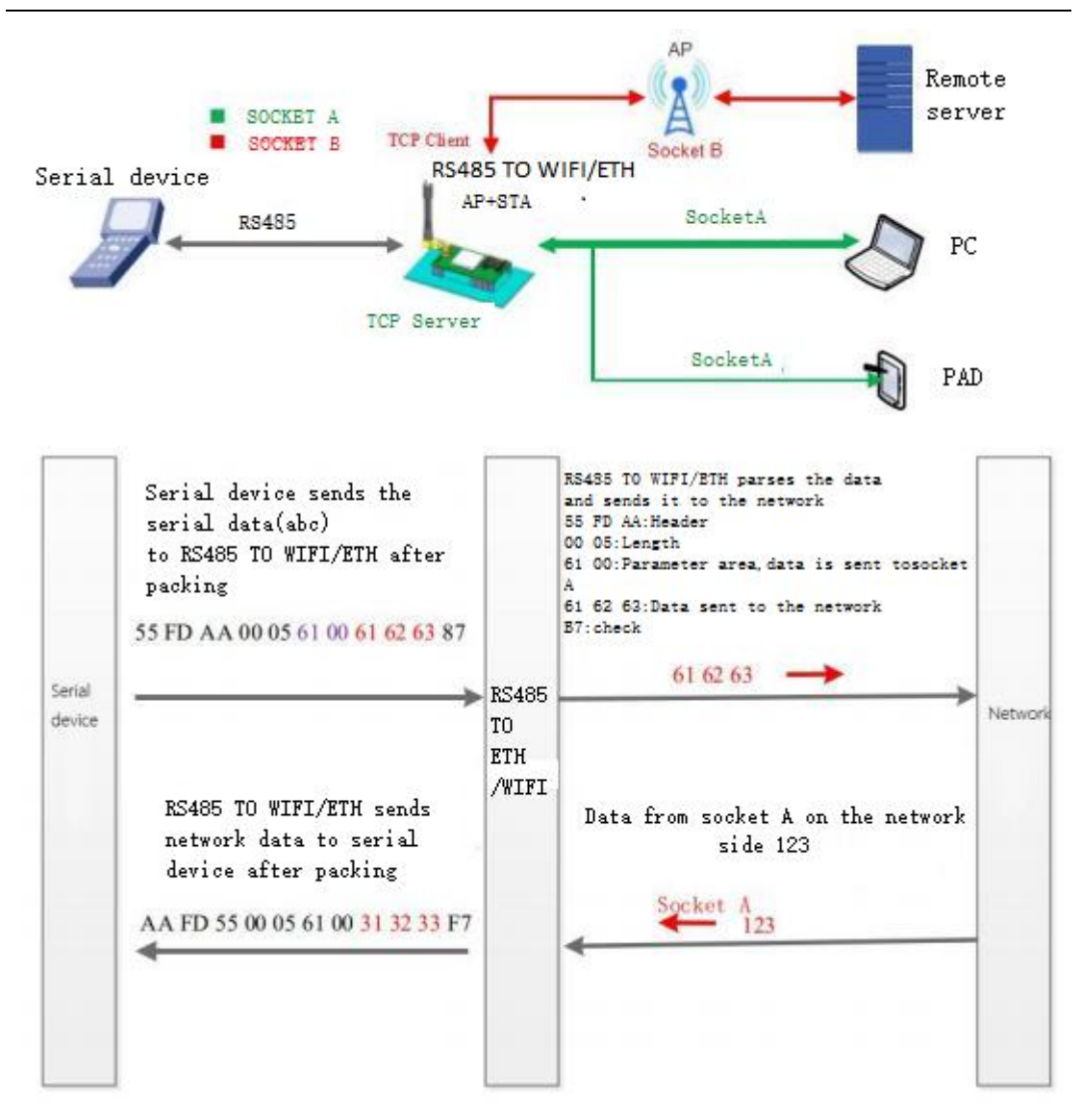

### Figure Socket Distribution

AT command to enable the socket:

AT+ TCPDPEN =on

Others, if more function for the socket A and socket B, please refer to the 2.4.

# 4.9. TIMEOUT RESTART

Under the transparent transmission mode, enable the timeout restart function. If the RS485 TO WIFI/ETH no WIFI connection or connected but no communication in set time, RS485 TO WIFI/ETH will restart.

(1)Enable this function:

AT+TIMEOUTEN=on

(2)Setting the time, from 60~65535s default is 3600s, e.g. 100s

AT+TIMEOUTT=100

After setting, restart the RS485 TO WIFI/ETH.

For example: AT+TIMEOUTT=100, if no connection or connected but no communication within 100s, module will restart; if there is connection or communication in 100s, the time will be cleared and regain to time.

#### Table Timeout Restart

| NO. | Item      | Description                                 |  |
|-----|-----------|---------------------------------------------|--|
| 1   | TIMEOUTEN | Enable/ disable restart timeout             |  |
| 2   | TIMEOUTT  | Query/ setting the time for restart timeout |  |

## 4.10. TIMING RESTART

"Timing restart" is equivalent to "restart after the set time". In the non-serial port command mode, when this function is enabled, the module uses the internal clock for timing. After reaching the set time, the module will be forced to restart.

Related AT command:

1) Enable this function:

### AT+REBOOTEN=on

2) Setting the time, can be modified from 1~720h, default is 24h, e.g, 200h

# AT+REBOOTT=200

The parameter setting is completed, takes effect after the module is restarted, and the module will restart every 200h.

### Table Timing Restart

| NO. | Item     | Description                           |
|-----|----------|---------------------------------------|
| 1   | REBOOTEN | Enable/disable timing restart         |
| 2   | REBOOTT  | Query/setting time for timing restart |

# 4.11. MODBUS POLLING

(1) Setting by web page

## RS485 TO WIFI/ETH

|                     | Modbus Polling settings        |              |  |
|---------------------|--------------------------------|--------------|--|
| Application Setting | Modbus Polling                 | on 🗸         |  |
| Ethernet Setting    | Polling Time out(50~65535)(ms) | 200          |  |
| HTTPD Client Mode   |                                | Apply Cancel |  |
| MQTT Setting        | Httpdclient Mode settings      |              |  |
|                     | Httpdclient Mode               | long V       |  |
| Device Management   |                                | Apply Cancel |  |

#### Figure Modbus polling

(2) Setting by AT command:

Enable/disable Modbus polling function, enable this function:

AT+MODBPOLLEN=on/off

Set the polling interval (50 ~ 65535) (ms), taking 200ms as an example:

AT+MODBPOLLT=200

# 4.12. WEBSOCKET

RS485 TO WIFI/ETH supports websocket server. Instead of the ways such as HTTP GET, POST, PUT, and is faster. Providing the related websocket testing webpage for user to testing, details are as below:(10 .10 .100.254/websocket.html)

| 连接 | 关闭                                       |           |          |
|----|------------------------------------------|-----------|----------|
|    | 接收十六进制数据                                 |           |          |
|    | la la la la la la la la la la la la la l | 清除        |          |
|    | 接收ASCII数据                                |           |          |
|    | //                                       | 发送ASCII数据 | 发送十六进制数据 |

#### Figure Websocket Webpage

Click the "Connect" to realize a Websocket connection, then serial and webpage can transport data with each other. The Websocket server of the RS485 TO WIFI/ETH supports 8 clients to connect at most.

People make webpage application and have high requirement for the respond speed can contact us.

Note: this function uses the 8000 port of the RS485 TO WIFI/ETH.

# 5. PRODUCT PARAMETER SETTING

WAVESHARE-RS485 TO WIFI/ETH supports two ways to set the parameters: AT command and webpage. For the setting of AT commands, please refer to the "AT Commands" section of this document; this chapter mainly describes the Web setting methods.

## 5.1. WEB PAGE

First time using the RS485 TO WIFI/ETH, you can conFigure it via webpage. PC connects to AP interface of RS485 TO WIFI/ETH. Default SSID, IP and username, password are as follows:

| Parameters  | Default value          |
|-------------|------------------------|
| SSID        | RS485 TO WIFI/ETH_xxxx |
| IP address  | 10.10.100.254          |
| Subnet mask | 255.255.255.0          |
| Username    | admin                  |
| Password    | admin                  |

#### Table Timing Restart

### 5.1.1. OPEN THE MANAGEMENT WEBPAGE

Connecting the RS485 TO WIFI/ETH with the wireless net card of the PC, SSID is RS485 TO WIFI/ETH\_xxxx. Enter the browser, fill the 10.10.100.254 (default IP address) and enter. Then fill the username and password( both are: admin) and enter the webpage.

Management webpage supports English, setting on the top right.

There are nine webpage in it, including: quick configure, mode selection, AP interface setting, STA interface setting, Application setting, Ethernet setting, HTTPD client mode, Advance and Device management.

www.waveshare.com

www.waveshare.com/wiki

| Quick Configure       | Quick Configure                    |                   |          |
|-----------------------|------------------------------------|-------------------|----------|
| Mode Selection        |                                    |                   |          |
| AP Interface Setting  | 1F WI-FI Setting [Modify]          |                   |          |
| STA Interface Setting | Wifi Mode                          |                   |          |
| Application Satting   | Mode                               | AP Mode V         |          |
| Application Setting   | wireless configuration             |                   |          |
| Ethernet Setting      | Network Name(SSID)                 | Waveshare_3A94    | Hidden 🗆 |
|                       | BSSID                              | F4:70:0C:62:3A:94 |          |
| HTTPD Client Mode     | Security Mode                      | Disable 🗸         |          |
| MQTT Setting          |                                    | Apply Cancel      |          |
| Device Management     | 2FEthernet Ports Setting <u>(M</u> | odify]            |          |
|                       | 3FUart Setting [Modify]            |                   |          |
|                       | 4F Network Setting (Modify         | 1                 |          |
|                       | 5F MQTT Setting [Modify]           | 80                |          |
|                       | <b>6F</b> Device Management        |                   |          |
|                       | Restart Module                     |                   |          |
|                       | Destant Madula                     |                   |          |

## Figure Quick Configure

This webpage shows a way to quickly conFigure the RS485 TO WIFI/ETH for user. ConFigure the parameters and restart to make the RS485 TO WIFI/ETH work normal. Of course, please click the respond webpage to configure.

| Quick Configure                               | Working Mode                | Configuration                                             |                |
|-----------------------------------------------|-----------------------------|-----------------------------------------------------------|----------------|
| <u>Mode Selection</u><br>AP Interface Setting | You may configure the Uart- | WIFI module wifi mode and data                            | transfer mode. |
| STA Interface Setting                         | AP Mode:     Access Point   |                                                           |                |
| Application Setting                           | O STA Mode:<br>Station Mode |                                                           |                |
| Ethernet Setting                              | Data Transfer Mode Trans    | sparent Mode                                              |                |
| HTTPD Client Mode                             | HTTF                        | Il Command Mode<br>PD Client Mode<br>ous TCP<=>Modbus RTU |                |
| MQTT Setting                                  |                             |                                                           |                |
| Device Management                             |                             |                                                           |                |

### Figure Mode Selection

In the first page choose the work mode of the RS485 TO WIFI/ETH:AP/ STA.

Data transfer mode including "transparent mode", "serial command mode", "HTTPD client mode", "modbus TCP and modbus RTU".

# 5.1.4. AP INTERFACE SETTING

| Quick Configure          | AP Interface Setting                 | J I                   |
|--------------------------|--------------------------------------|-----------------------|
| AP Interface Setting     | AP Interface Setting such as SSID, S | Security              |
|                          | Wireless Network                     |                       |
| STA Interface Setting    | Network Mode                         | 11b/g/n mixed mode 🗸  |
| Application Setting      | Network Name(SSID)                   | Waveshare_3A94 Hidden |
|                          | BSSID                                | F4:70:0C:62:3A:94     |
| <u>Ethernet Setting</u>  | Frequency (Channel)                  | AutoSelect            |
| <u>HTTPD Client Mode</u> |                                      | Apply Cancel          |
| MQTT Setting             | Waveshare_3A94                       |                       |
|                          | Security Mode                        | Disable               |
| Device Management        |                                      | Apply Cancel          |
|                          |                                      |                       |
|                          | LAN Setup                            |                       |
|                          | IP Address(Default DHCP Gates        | way) 10.10.100.254    |
|                          | Subnet Mask                          | 255.255.255.0         |
|                          |                                      |                       |

#### Figure AP interface

RS485 TO WIFI/ETH supports AP interface with which can management the RS485 TO WIFI/ETH easier and can realize the networking. Webpage is as above, including SSID, security mode and LAN setup. Both supports user defined.

## 5.1.5. STA INTERFACE SETTING

| Duick Configure                                                         | STA Interface Sett                | ing                              |                  |  |
|-------------------------------------------------------------------------|-----------------------------------|----------------------------------|------------------|--|
| <ul> <li>Mode Selection</li> <li><u>AP Interface Setting</u></li> </ul> | You could configure STA interface | e parameters and turn on/off AP+ | STA here.        |  |
|                                                                         | STA Interface Parameters          |                                  |                  |  |
| STA Interface Setting                                                   | AP's SSID                         | Waveshare_3A94                   | Search           |  |
| Application Setting                                                     | MAC Address (Optional)            |                                  |                  |  |
|                                                                         | Security Mode                     | OPEN 🗸                           | OPEN V           |  |
| <u>Ethernet Setting</u>                                                 | Encryption Type                   | NONE V                           |                  |  |
| <u>HTTPD Client Mode</u>                                                |                                   | Apply Cancel                     |                  |  |
| MQTT Setting                                                            | AP+STA settings                   |                                  |                  |  |
| Device Management                                                       | AP+STA                            | off 🗸                            |                  |  |
| - Dente many beneni                                                     |                                   | Apply Cancel                     |                  |  |
|                                                                         | WAN Connection T                  | ype: DHCF                        | P(Auto config) ✔ |  |
|                                                                         | DHCP Mode                         |                                  |                  |  |
|                                                                         | Hostname(Optional)                | Waveshare_3A94                   |                  |  |
|                                                                         |                                   | Apply Cancel                     |                  |  |

RS485 TO WIFI/ETH supports STA interface and can access to other wireless network, setting as above.

There are three lists in this webpage, the Tableer one is STA interface parameters, including the SSID of the AP to connect, security mode and others. Second one is AP+STA, click to choose enable or not. The latter one is WAN connection type, including DHCP and Static IP.

### 5.1.6. APPLICATION SETTING

Application settings are settings for WIFI to RS485 parameters, including: setting of serial port parameters, automatic framing settings, Ethernet function settings, registration package settings and network protocol settings.

Figure STA Interface

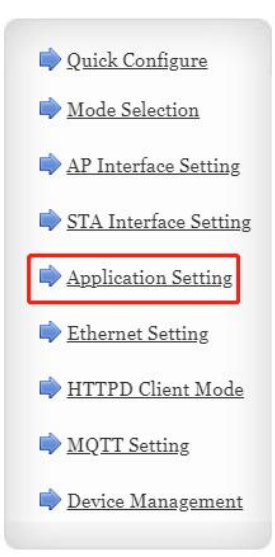

# Wifi-Uart Setting

You could configure the Uart parameters and network parameters of the wifi-uart application.

WAVESHARE

| Uart Setting                |          |  |
|-----------------------------|----------|--|
| Baudrate                    | 57600 ~  |  |
| Data Bits                   | 8 ~      |  |
| Parity                      | None ~   |  |
| Stop                        | 1~       |  |
| Baudrate adaptive (RFC2117) | Enable V |  |

Apply Cancel

| UART AutoFrame | Disable V    |
|----------------|--------------|
|                | Apply Cancel |

 Registered Package Setting

 Registered Package Type

 Off

Upload Manner: first: Module send registration packet when connection established; every: Send registration packet every time when module send data

Apply Cancel

Figure WIFI- Uart setting

Custom heartbeat packet settings Quick Configure off 🗸 **Custom Heartbeat** Node Selection Apply Cancel AP Interface Setting Socket Distribution settings Socket Distribution off 🗸 STA Interface Setting Apply Cancel Application Setting Modbus Polling settings Ethernet Setting **Modbus Polling** off 🗸 HTTPD Client Mode Apply Cancel MQTT Setting **Httpdclient Mode settings Httpdclient Mode** long 🗸 Device Management Apply Cancel **485 Switch Settings** 485 selector switch on 🗸 Switching interval(1~350)(us) 3 Cancel Apply

Figure Other settings

#### **Description:**

Network setting: 4 modes can be set on the network side as TCP server, TCP client, UDP server and UDP client.

When RS485 TO WIFI/ETH is configured as a UDP server, RS485 TO WIFI/ETH will remember the last UDP client and communicate with the last UDP client. The UDP Client mode only communicates with the target IP and port. When set to TCP Server, there is no need to enter an IP address. For other settings, you need to fill in the IP address of the other party to be connected. Enter the protocol port number at the port. The port numbers at both ends of the communication must be the same.

Socket B communicates with the server as a TCP Client and a UDP Client.

TCP connection password authentication: it only works under TCP server mode, verify the password of the TCP client which will be connected to RS485 TO WIFI/ETH.

**Note:**working in the TCP server mode, when enable it, the first data send by the TCP client to the server is password and enter, the default password is "admin" so the first data should be:0x61 0x64 0x6D 0x69 0x6E 0x0D 0x0A(HEX).

## 5.1.7. ETHERNET SETTING

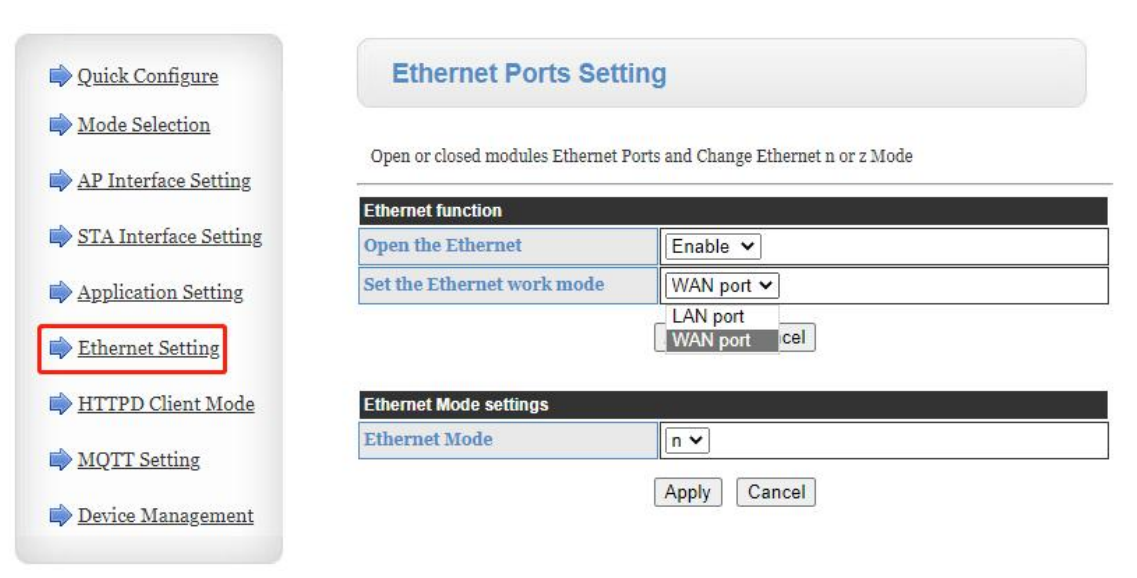

#### Figure Ethernet Setting

RS485 TO WIFI/ETH has one Ethernet port, this port can be work as LAN port or WAN port. LAN port: it supports the data transmission between Ethernet to the serial or WIFI.

WAN port: RS485 TO WIFI/ETH can be used as secondary router which is convenient for user to network.

# 5.1.8. HTTPD CLIENT MODE

| Duick Configure                                                           | HTTPD-Client Mod                                                                                          | e                                                                                                    |
|---------------------------------------------------------------------------|----------------------------------------------------------------------------------------------------|----------------------------------------------------------------------------------------------------|
| Mode Selection AP Interface Setting STA Interface Setting                 | In HTTPD_Client mode, set the re<br>Note: HTTPD Client mode is used<br>to be HTTP protocol data, then set | elevant parameters of HTTP<br>to communicate with HTTP Server. It encapsulate the serial data<br>nd to HTTP Server, |
| Application Setting                                                       | HTTPD Header Set Mode                                                                                     | new 🗸                                                                                                    |
| Application Setting                                                       | HTTPD Server address                                                                                      | 10.10.100.200                                                                                                    |
| Ethernet Setting                                                          | HTTPD Server port                                                                                         | 80                                                                                                    |
| HTTPD Client Mode                                                         | HTTPD Request Type                                                                                        | GET V                                                                                                    |
|                                                                           | HTTPD Header path                                                                                         | /abcd                                                                                                    |
| <ul> <li><u>MQ11 Setting</u></li> <li><u>Device Management</u></li> </ul> | Custom HTTP Header                                                                                        | Content-type:text/html;charset=utf-8                                                                                |

when HTTPD header set to be "old", use old setting method, that is to fill each header. When set to be "new", use new setting method, the header can be user-defined(There can't have "enter" at the end).

# Apply Cancel

## Figure HTTPD Client

| SSCOM V5.13.1 Serial/Net data debugger,Author:Tintin,2618058@qq.com(Newest version)                        | 27 <u>–</u> 75 |         | ×    |
|----------------------------------------------------------------------------------------------------|----------------|---------|------|
| PORT COM_Settings Display Send_Data Multi_Strings Tools Help 联系作者 大虾论坛                                     |                |         |      |
| HTTP/1.1 200 OK                                                                                            |                |         | ~    |
| Date: Thu, 03 Mar 2022 13:16:54 GMT                                                                        |                |         |      |
| Server: Apache/2. 4. 23 (Win32) OpenSSL/1. 0. 2h PHP/5. 6. 24                                              |                |         |      |
| X-Powered-By: PHP/5.6.24                                                                                   |                |         |      |
| Content-Length: 9                                                                                          |                |         |      |
| Keep-Alive: timeout=5, max=100                                                                             |                |         |      |
| Connection: Keep-Alive                                                                                     |                |         |      |
| content-lype: text/html; charset=UIF-8                                                                     |                |         |      |
| Wayashara                                                                                                  |                |         |      |
|                                                                                                    |                |         |      |
|                                                                                                    |                |         |      |
|                                                                                                    |                |         |      |
|                                                                                                    |                |         |      |
|                                                                                                    |                |         |      |
|                                                                                                    |                |         |      |
|                                                                                                    |                |         |      |
|                                                                                                    |                |         | ~    |
| ClearData OpenFile Stop ClearSend OnTop ClearSend ClearSend                                                | -              |         |      |
| ComNum COMN USB Serial Port 🔽 🛛 HEXShow SaveData 🔽 ReceivedToFile 🔽 SendHEX 🖉 SendEvery: 50 ms/Tim AddCrLf | 2              |         |      |
| 🕲 [DpenCom] き More Settings 🗆 Show Time and Packe OverTime: 20 ms No 1 BytesTo 末尾 - Verify None 📼          |                |         |      |
| RIS V DIR Baudrat 9600 V Waveshare                                                                         | ^              |         |      |
| 为了更好地发展SSCOM软件 SEED<br>请您注册嘉立创r结尾客户                                                                        | ~              |         |      |
| 【升级到V5.13.1】★大资源MCU开发板9.9包邮 ★RT-Thread中国人的开源免费操作系统 ★新一代WiFi芯片兼容8266支持RT-Thread ★8MM远跟                      | 漓wiFi可自        | 组网      |      |
| www.daxia.com S:9 R:263 COM3 Closed 9600bps,8,1,None,None                                                  | CTS=0 [        | OSR=0 R | LSD: |

Figure HTTPD Client Mode

Under the HTTPD client mode, the content of the protocol header, including: server address, server port, request type, header path, header Connection and header User-Agent.

| 5.1.9. DEVICE MANAG   | EMENT                         |                                                                    |
|-----------------------|-------------------------------|--------------------------------------------------------------------|
| Quick Configure       | Device Managem                | nent                                                               |
| Mode Selection        | C002880-2-V1.0.2(V7.04T.07)   | )                                                                  |
| AP Interface Setting  | You may configure administrat | tor account and password, load default setting or update firmware. |
| STA Interface Setting | Administrator Settings        |                                                                    |
| Application Setting   | Account                       | admin                                                              |
| Ethernet Setting      | Passworu                      |                                                                    |
| HTTPD Client Mode     |                               | Appry Cancer                                                       |
| MQTT Setting          | Restart Module                | Pastart                                                            |
| Device Management     | Austral Biodule               | Nestart                                                            |
|                       | Load Factory Defaults         | (Lood Default)                                                     |
|                       | Load Delaur Button            |                                                                    |
|                       | Timeout Function              | off •                                                              |
|                       |                               | Apply Cancel                                                       |
|                       | Reboot time Setting           |                                                                    |
|                       | Reboot Function               |                                                                    |
|                       |                               | Apply Cancel                                                       |
|                       | Location:                     | Choose File No file chosen                                         |
|                       | Apply                         |                                                                    |

#### Figure Device Management

Device management includes username / password settings, factory reset and software upgrade functions. Instr:

Restart: when user setting parameters in different webpage, click Apply to make sure it, but these parameters will be effect after restart and RS485 TO WIFI/ETH will reboot to fresh the original parameters.

5.2. AT COMMAND

## 5.2.1. SERIAL AT COMMAND

UART parameters: 57600/none/8/1.

AT command can be sent by the AT command software or by programming. Take SecureCRT as an example, change from the other mode to AT command mode there always be two steps. Enter "+++" on the serial port (RS485), module receives and returns an "a";

Enter "a" on the serial port (RS485), module receives and returns "+ok", and enter the AT command.

| 17:59:06.846]0VT→◇+++□                                                                                                    |                                                                                                    |
|----------------------------------------------------------------------------------------------------|----------------------------------------------------------------------------------------------------|
| 17:59:06.869]IN↔∳a<br>17:59:07.559]OUT→∲a□                                                                                        |                                                                                                    |
| [17:59:07.573]IN↔+ok                                                                                                    |                                                                                                    |
|                                                                                                    |                                                                                                    |
|                                                                                                    |                                                                                                    |
|                                                                                                    |                                                                                                    |
|                                                                                                    |                                                                                                    |
|                                                                                                    |                                                                                                    |
| Class. Res. 0 7/1.                                                                                                    |                                                                                                    |
| ClearData OpenFile                                                                                                    | SendFile Stop ClearSend OnTop English SaveConfig E                                                                                                    |
| <b>ClearData</b> OpenFile<br>ComNum COM31 USB Serial Port                                                                         | SendFile Stop ClearSend OnTop English SaveConfig E<br>HEXShow SaveData ReceivedToFile SendHEX SendHery: 1000 ms/Tip AddCrI                                                                                                    |
| ClearData OpenFile<br>ComNum COM31 USB Serial Port                                                                                | SendFile Stop ClearSend OnTop F English SaveConfig E<br>HEXShow SaveData ReceivedToFile SendHEX SendEvery: 1000 ms/Tin AddCri<br>Show Time and Packe OverTime: 20 ms No1 BytesTo末尾 VerifyNone V                                                                                                    |
| ClearData OpenFile<br>ComNum COM31 USB Serial Port                                                                                | SendFile Stop ClearSend OnTop F English SaveConfig E<br>HEXShow SaveData ReceivedToFile SendHEX SendEvery: 1000 ms/Tin AddCri<br>Sov Time and Packe OverTime: 20 ms No1 BytesTo 末尾 Verify None V                                                                                                    |
| ClearData OpenFile<br>ComNum COM31 USB Serial Port<br>② CloseCom C More Setting<br>□ RTS I DTR BaudRat 57600<br>□ T百足相均定属SSCOM47位 | SendFile Stop ClearSend OnTop English SaveConfig E<br>HEXShow SaveData ReceivedToFile SendHEX SendEvery: 1000 ms/Tip AddCrI<br>F W Show Time and Facke OverTime: 20 ms No 1 BytesTo 末尾 VerifyNone VerifyNone VerifyNon |

Figure Switch to command mode

Note: Fill "+++" and "a" need to achieve in the time to reduce the chance of entering command mode while working normally accidentally. Detail requirement are as follows:

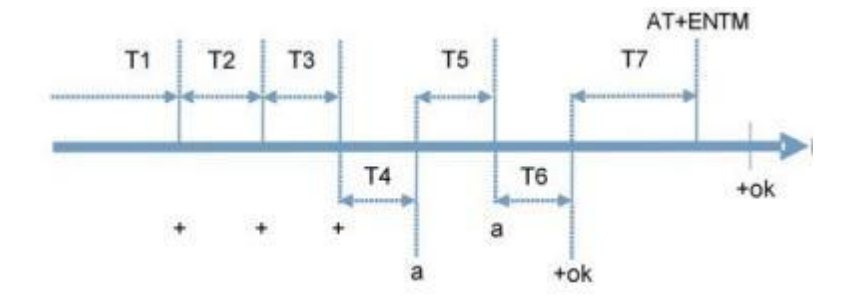

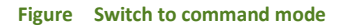

Time requirement:

T1>the interval of serial port package

T2<300ms

T3<300ms

T5<3s

Change transparent transmission mode, HTTPD Client mode to AT command mode:

1. Serial device send "+++" to module continuously. Module received '+++' then returned an "a" .

2. After receiving the 'a' returned by the module, the device must send another confirmation code 'a' to the module within 3 seconds.

3. The module will return '+ok', and enter AT command mode.

Change AT command mode to transparent transmission mode:

1. Serial device send "AT+ENTM" to module.

2. After the module receive the commend, feedback "+ok", then back to the previous working mode .

Note: The specific AT command requires a ENTER, but the "+++" and "a" sent by entering the AT command process do not need a ENTER.

In AT command mode, you can view all AT commands and descriptions of RS485 TO WIFI/ETH through the following help commands, as follows:

AT + H

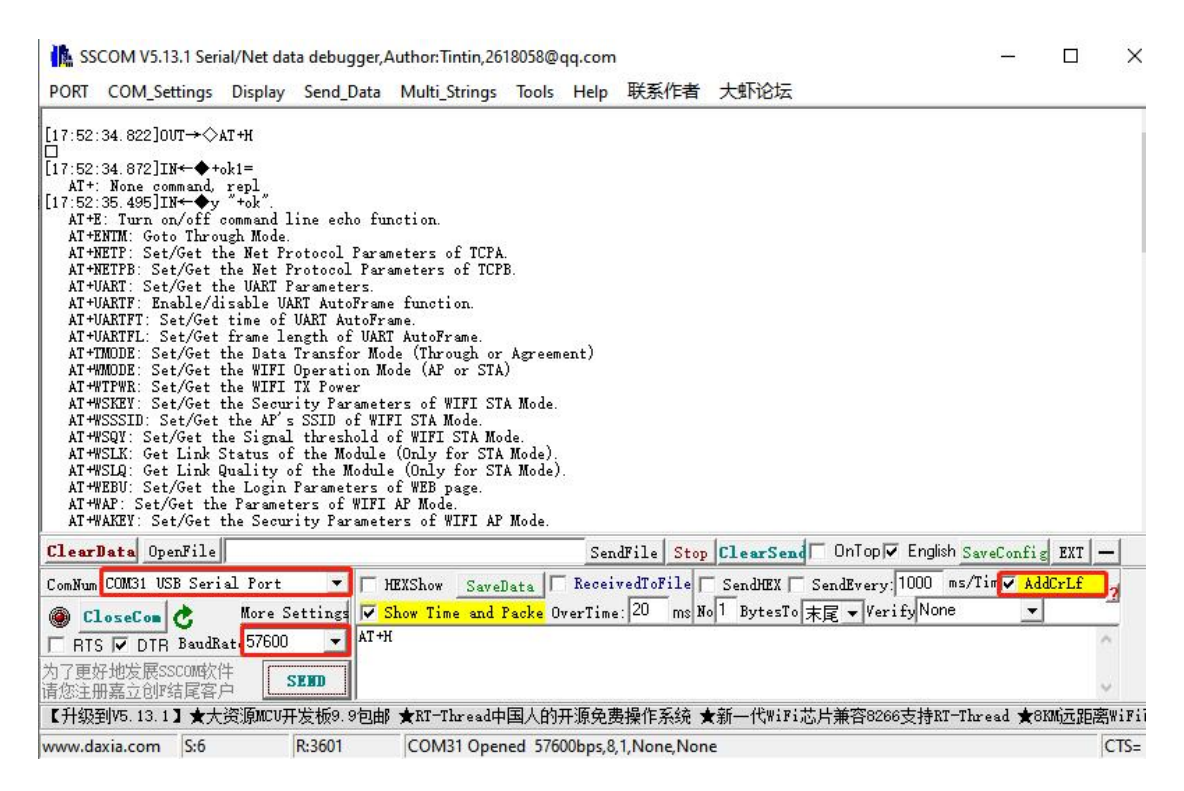

#### Figure AT command mode

In order to enter the AT command mode to set parameters conveniently, our company provides "AT command software":

| Settings     | 201101 |          |
|--------------|--------|----------|
| Port         | LOM3I  | <u> </u> |
| Baud rate    | 57600  | -        |
| Data bits    | 8      | -        |
| Stop bits    | 1      | -        |
| Parity       | None   | -        |
| Flow control | None   | -        |

#### Figure Search via serial port

Click "Open", send "+++ a", receive the response "+ ok", then enter the AT command to be sent in the left operation area. After the setting is completed, click "AT + Z" to restart the module, and the parameter settings can be completed.

#### Figure AT command software

### 5.2.2. COMMAND TABLEAT

Based on the ASCII command , the Tableat of the AT command are as below:

• Tableat description:

< >: the content that have to be included

[]: the part can be select

Command:

AT+<CMD>[op][para-1,para-2,para-3,para-4 ... ]<CR>

AT+: command prefix

[op]L: command operating code, parameters setting or query;

"=": parameters setting

"NULL" : query

[para-n] : fill when setting the parameters

<CR>: end, enter, ASCII code, : 0x0a or 0xod

Note: When echoing, the terminator is automatically converted to 0x0a0d. When entering a command, the "AT + <CMD>" characters are automatically echoed to uppercase, and the parameters remain unchanged.

Response data

+ <RSP> [op] [para- 1, para-2, para-3, para-4...] <CR> <LF> <CR> <LF>

+: the response prefix

RSP: response string , including:

Ok

Err

[op]:=

[para-n]: return parameters or the error code:

<CR>:ASCII code: 0x0d;

<LF>: ASCII code :0x0a;

## Error code

| Error | State                   |
|-------|-------------------------|
| -1    | Invalid command Tableat |
| -2    | Invalid command         |
| -3    | Invalid Operator        |
| -4    | Invalid Parameters      |
| -5    | Operation not allowed   |

# 5.2.3. AT COMMAND

| Command | Function                                                              |
|---------|-----------------------------------------------------------------------|
| E       | Enable/Disable echo function(RS485 TO WIFI/ETH does not support)      |
| ENTM    | Enter transparent transmission mode                                   |
| NETP    | Query/Set Network protocol parameters                                 |
| UART    | Query/Set serial port parameters                                      |
| UARTF   | Enable/Disable auto-frame function                                    |
| UARTFT  | Query/Set auto-frame trigger time                                     |
| UARTFL  | Query/Set auto-frame trigger length                                   |
| TMODE   | Query/Set data transmission mode (transparent transmission mode or    |
|         | protocol mode)                                                        |
| WMODE   | Query/Set WIFI mode (AP or STA)                                       |
| WSKEY   | Query/Set encryption parameters in STA mode                           |
| WSSSID  | Query/Set SSID of connected AP in STA mode                            |
| WSLK    | Query the connection status in STA mode                               |
| WEBU    | Query/Set Web Server username and password                            |
| WAP     | Query/Set AP mode parameters                                          |
| WAKEY   | Query/Set encryption parameters in AP mode                            |
| MSLP    | Set the module to enter low power mode, turn off WIFI                 |
| WSCAN   | Search surrounding AP in STA mode                                     |
| TCPLK   | Query socket A TCP connection connect/disconnected                    |
| TCPDIS  | Query/Set establish TCP connection enable/disable(Only take effect in |

|              | TCP Client mode)                                                     |  |  |
|--------------|----------------------------------------------------------------------|--|--|
| WANN         | Query/Set network parameters in STA mode(WAN interface parameters)   |  |  |
|              | Query/Set network parameters in AP mode(LAN interface                |  |  |
| LANN         | parameters)                                                          |  |  |
| ТСРТО        | Query/Set timeout re-connection time of socket A                     |  |  |
| MAXSK        | Query/Set maximum TCP Clients in TCP Server work mode                |  |  |
| ТСРВ         | Enable/Disable socket B                                              |  |  |
| ТСРРТВ       | Query/Set Socket B port number                                       |  |  |
| TCPADDB      | Query/Set Socket B server address                                    |  |  |
| ТСРТОВ       | Query/Set timeout re-connection time of socket B                     |  |  |
| ТСРІКВ       | Query socket B TCP connection connect/disconnected                   |  |  |
| EPHY         | Enable/Disable Ethernet interface                                    |  |  |
| RELD         | Reset the module                                                     |  |  |
| FUDLX        | Enable/Disable RS485                                                 |  |  |
| IDFIR        | Enable / disable sending ID when the connection is first established |  |  |
| IDEVE        | Enable / disable sending ID before each data packet                  |  |  |
| AABR         | Enable/Disable RFC2217 function                                      |  |  |
| DHCPDEN      | Enable/Disable DHCP server function of LAN port                      |  |  |
| HIDESSID     | Query/Set whether to hide SSID of RS485 TO WIFI/ETH in AP mode       |  |  |
| DOMAIN       | Query/Set web server domain name                                     |  |  |
| Z            | Restart the module                                                   |  |  |
| AT+FAPSTA    | Enable/Disable AP+STA function                                       |  |  |
| MID          | Ouery module's MID                                                   |  |  |
| VER          | Ouery firmware version                                               |  |  |
| Н            | Ouery help inTableation                                              |  |  |
|              | Query/Set RSSI threshold(percentage) to switch among three AP in STA |  |  |
| WSQY         | mode                                                                 |  |  |
|              | Query/Set HTTP Client mode parameters configuration                  |  |  |
| HTPMODE      | way(new/old)                                                         |  |  |
|              | Query/Set HTTP Server address and port in HTTP Client                |  |  |
| HIIPURL      | mode(old)                                                            |  |  |
| НТТРТР       | Query/Set HTTP requesting method in HTTP Client mode(old)            |  |  |
| НТТРРН       | Query/Set HTTP header path in HTTP Client mode (old)                 |  |  |
| HTTPCN       | Query/Set HTTP header connection in HTTP Client mode (old)           |  |  |
| HTTPUA       | Ouerv/Set HTTP header User-Agent in HTTP Client mode (old)           |  |  |
| HTPSV        | Query/Set HTTP Server address and nort in HTTP Client mode (new)     |  |  |
| нтртр        | Query/Set HTTP requesting method in HTTP Client mode (new)           |  |  |
|              | Query/Set HTTP LIPL in HTTP Client mode (new)                        |  |  |
|              | Query/Set HTTP besiden in UTTP Client mode (new)                     |  |  |
| HIPHEAD      |                                                                      |  |  |
| HTTPSCEN     | Query/Set HTTPD Client connection mode (long/short)                  |  |  |
| HTTPSCT      | Query/Set HTTPD Client Short Connection Timeout (3-65535s)           |  |  |
| REGEN        | Query/Set registration package type                                  |  |  |
| REGTCP       | Query/Set registration packet sending type                           |  |  |
| WTPWR        | Query/Set transmitting power                                         |  |  |
| REGCLOUD     | Query/Set WAVESHARE Cloud ID and password                            |  |  |
| FVER         | Query/Set module software version (N-Ver 、 Z-Ver)                    |  |  |
| REGWAVESHARE | Query/Set custom registration package content                        |  |  |
| TCPDPEN      | Enable/Disable socket distribution function                          |  |  |
| HEARTEN      | Enable/Disable custom heartbeat packet function                      |  |  |
| HEARTTP      | Query/Set custom heartbeat packet sending direction                  |  |  |

### RS485 TO WIFI/ETH

| HEARTDT    | Query/Set custom heartbeat packet data                               |
|------------|----------------------------------------------------------------------|
| HEARTTM    | Query/Set sending interval of custom heartbeat packet                |
| REBOOTEN   | Enable/Disable timing restart function                               |
| REBOOTT    | Query/Set timing restart time                                        |
| TIMEOUTEN  | Enable/Disable timeout restart function                              |
| TIMEOUTT   | Query/Set timeout restart time                                       |
| MODBPOLLEN | Enable/disable Modbus polling function                               |
| MODBPOLLT  | Query/Set polling time interval(50~65535)(ms)                        |
|            | Query/Set whether to enable the remote upgrade status, remote server |
| OPDATE     | address, remote port, report interval.                               |
| MONITOR    | Query/Set whether enable the remote monitor and report interval.     |

This AT command set is for onboard WIFI module, which can be used for query, setting WIFI serial server parameters.

RS485 TO WIFI/ETH can work in AP mode or STA mode, and the WIFI parameters need to be set with different command

### 5.2.4.1. AT+E

Function: enable/ disable echo function

Tableat:

AT+E<CR>

+ok<CR>< LF ><CR>< LF >

From the transparent mode to AT command, module default enable echo function, after the first time user enter the AT+E, disable the echo function, the second time user enter the "AT+E" enable the echo function.

### 5.2.4.2. AT+ENTM

Function: enter the transparent transmission mode.

Tableat:

AT+ENTM<CR>

+ok<CR>< LF ><CR>< LF >

After the command is executed correctly, the module switches from command mode to transparent transmission mode. If need to enter the command mode again, enter "+++" and the confirmation code to return to the command mode

```
5.2.4.3. AT+NETP
```

Function: Query/Set network protocol parameters

Tableat:

Query : AT+NETP<CR>

+ok=<protocol,CS,port,IP><CR>< LF ><CR>< LF >

Setting: AT+NETP=<protocol,CS,port,IP><CR>

+ok<CR>< LF ><CR>< LF >

Parameters:

protocol: protocol type, including

ТСР

UDP

CS: Client or server, including

SERVER: server

CLIENT: client

port: protocol port, decimal number, less than 65535

Note: when in TCP Server and UDP Server mode, cannot be 80(HTTP port), 8000(websocket port), 49000(WAVESHARE-link port).

IP: when module works as TCP client or UDP, server address(can be a IP address or a domain name of server). After restarting the module, parameters take effect.

### 5.2.4.4. AT+UART

Function: Query/Set network protocol parameters Tableat: Query : AT+NETP<CR> +ok=<protocol,CS,port,IP><CR>< LF > Setting: AT+NETP=<protocol,CS,port,IP><CR> +ok<CR>< LF ><CR>< LF > Parameters: protocol: protocol type, including TCP UDP CS: Client or server, including SERVER: server CLIENT: client port: protocol port, decimal number, less than 65535 Note: when in TCP Server and UDP Server mode, cannot be 80(HTTP port), 8000(websocket port), 49000(WAVESHARE-link port).

IP: when module works as TCP client or UDP, server address(can be a IP address or a domain name of server). After restarting the module, parameters take effect.

### 5.2.4.5. AT+UARTF

Tableat: Query : AT+NETP<CR> +ok=<protocol,CS,port,IP><CR>< LF > Setting: AT+NETP=<protocol,CS,port,IP><CR> +ok<CR>< LF ><CR>< LF > Parameters: protocol: protocol type, including TCP UDP CS: Client or server, including SERVER: server CLIENT: client port: protocol port, decimal number, less than 65535 Note: when in TCP Server and UDP Server mode, cannot be 80(HTTP port), 8000(websocket

Function: Query/Set network protocol parameters

port), 49000(WAVESHARE-link port). IP: when module works as TCP client or UDP, server address(can be a IP address or a domain

name of server). After restarting the module, parameters take effect.

### 5.2.4.6. AT+UARTFT

Function: Query/Set auto-frame trigger time

Tableat:

Query : AT+ UARTFT<CR>

+ok=<time><CR>< LF ><CR>< LF >

Setting: AT+ UARTFT=<time><CR>

+ok<CR>< LF ><CR>< LF >

Parameters:

time: auto-frame trigger time, unit is ms. Range: 100~10000.

5.2.4.7. AT+UARTFL www.waveshare.com

#### RS485 TO WIFI/ETH

Function: Query/Set auto-frame trigger time Tableat: Query : AT+ UARTFT<CR> +ok=<time><CR>< LF ><CR>< LF > Setting: AT+ UARTFT=<time><CR> +ok<CR>< LF ><CR>< LF > Parameters:

time: auto-frame trigger time, unit is ms. Range: 100~10000 .

### 5.2.4.8. AT+TMODE

Function: Query/Set data transmission mode(transparent transmission mode or protocol mode) Tableat:

Query : AT+TMODE<CR>

+ok=<tmode><CR>< LF ><CR>< LF >

Setting: AT+ TMODE=<tmode><CR>

+ok<CR>< LF ><CR>< LF >

Parameters:

- tmode: data transmission mode, including
  - Through: transparent transmission mode
  - ♦ Agreement: serial command mode
  - Modbus: Modbus TCP<=>Modbus RTU mode
  - Httpdclient: HTTPD Client mode

After restarting the module, parameters take effect.

Note: After power on, works in transparent transmission mode by default.

### 5.2.4.9. AT+WMODE

Function: Query/Set WIFI mode (AP or STA)

Tableat:

Query : AT+WMODE<CR>

+ok=<mode><CR>< LF ><CR>< LF >

www.waveshare.com

www.waveshare.com/wiki

Setting: AT+ WMODE=<mode><CR>

+ok<CR>< LF ><CR>< LF >

Parameters:

mode: WIFI mode, including

AP: Wireless access point mode

STA: Wireless terminal mode

After restarting the module, parameters take effect.

5.2.4.10. AT+WSKEY

Function: Query/Set encryption parameters in STA mode.

Tableat:

Query : AT+WSKEY<CR>

+ok=<auth,encry,key><CR>< LF ><CR>< LF >

Setting: AT+ WSKEY=< auth,encry,key><CR>

+ok<CR>< LF ><CR>< LF >

Parameters:

- auth: Authentication mode, including
  - OPEN
  - SHARED
  - WPAPSK
  - WPA2PSK
- encry: Encryption algorithm, including
  - NONE: valid when auth=OPEN.
  - ♦ WEP-H: valid when auth=OPEN or SHARED (WEP, HEX)
  - WEP-A: valid when auth=OPEN or SHARED (WEP, ASCII)
  - TKIP: valid when auth= WPAPSK/WPA2PSK
  - ✤ AES: valid when auth= WPAPSK/WPA2PSK

key: password, when encry=WEP-H, password is hexadecimal, 10 or 26 digits; when encry=WEP-A, password is ASCII, 5 or 13 digits; when WPA-PSK and WPA2-PSK, password is ASCII, 8~63digits.

This parameter only valid in STA mode, after restarting the module, parameters take effect. But can also be set in AP mode.

## 5.2.4.11. AT+WSSSID

Function: Query/Set AP's SSID in STA mode.

Tableat:

Query : AT+WSSSID<CR>

+ok=<ap's ssid><CR>< LF ><CR>< LF >

Setting: AT+ WSSSID=<ap's ssid ><CR>

+ok<CR>< LF ><CR>< LF >

Parameters:

ap's ssid: AP's SSID

This parameter only valid in STA mode, after restarting the module, parameters take effect. But can also be set in AP mode.

#### 5.2.4.12. AT+WSLK

Function: Query the link status in STA mode (only available in STA mode)

Tableat:

Query : AT+ WSLK<CR>

+ok=<ret><CR>< LF ><CR>< LF >

Parameters:

- ret:
- If not connected: Returns "Disconnected".
- If connected: Returns

"SSID of AP (MAC of

AP)" This parameter

```
www.waveshare.com
```

only valid in STA

mode.

### 5.2.4.13. AT+WEBU

Function: Query/Set web server username and password.

Tableat:

Query : AT+WEBU<CR>

+ok=<WAVESHARE,password><CR>< LF ><CR>< LF >

Setting: AT+ WEBU=< WAVESHARE, password >< CR>

+ok<CR>< LF ><CR>< LF >

Parameters:

WAVESHARE: username

password: password.

# 5.2.4.14. AT+WAP

Function: Query/Set parameters in AP mode

Tableat:

Query : AT+WAP<CR>

+ok=<wifi\_mode,ssid,channel><CR>< LF ><CR>< LF >

Setting: AT+ WAP=<wifi\_mode,ssid,channel><CR>

+ok<CR>< LF ><CR>< LF >

Parameters:

wifi\_mode: WIFI mode, including

11BG

11B

🔶 11G

11BGN

🔶 11N

- ssid: SSID in AP mode
- channel: WIFI channel, AUTO or CH1~CH11

This parameter only valid in AP mode, after restarting the module, parameters take effect. But can also be set in STA mode.

AT+WAP=11BGN,SOCKAB+STA-TEST,Auto

# 5.2.4.15. AT+WAKEY

Function: Query/Set encryption parameters in AP mode Tableat: Query: AT+WAKEY<CR> +ok=<auth,encry,key><CR>< LF ><CR>< LF > Setting: AT+ WAKEY=< auth, encry, key><CR> +ok<CR>< LF ><CR>< LF > Parameters: auth: Authentication mode, including OPEN SHARED WPAPSK WPA2PSK encry: Encryption algorithm, including NONE: valid when auth=OPEN WEP- H: valid when auth=OPEN or SHARED (WEP, HEX) WEP-A: valid when auth=OPEN or SHARED (WEP, ASCII) TKIP: valid when auth= WPAPSK/WPA2PSK. AES: valid when auth= WPAPSK/WPA2PSK TKIPAES: valid when auth= WPAPSK/WPA2PSK

key: password, when encry=WEP- H, password is hexadecimal, 10 or 26 digits; when encry=WEP-A, password is ASCII, 5 or 13 digits; when WPA- PSK and WPA2- PSK, password is ASCII, 8~63digits.

This parameter only valid in AP mode, after restarting the module, parameters take effect. But can also be set in STA mode.

### RS485 TO WIFI/ETH

### 5.2.4.16. AT+MSLP

Function: Query/Set encryption parameters in AP mode

Tableat:

Query : AT+WAKEY<CR>

+ok=<auth,encry,key><CR>< LF ><CR>< LF >

Setting: AT+ WAKEY=< auth, encry, key><CR>

+ok<CR>< LF ><CR>< LF >

Parameters:

auth: Authentication mode, including

OPEN

SHARED

WPAPSK

WPA2PSK

encry: Encryption algorithm, including

NONE: valid when auth=OPEN

WEP- H: valid when auth=OPEN or SHARED (WEP, HEX)

WEP-A: valid when auth=OPEN or SHARED (WEP, ASCII)

TKIP: valid when auth= WPAPSK/WPA2PSK.

AES: valid when auth= WPAPSK/WPA2PSK

TKIPAES: valid when auth= WPAPSK/WPA2PSK

key: password, when encry=WEP- H, password is hexadecimal, 10 or 26 digits; when encry=WEP-A, password is ASCII, 5 or 13 digits; when WPA- PSK and WPA2- PSK, password is ASCII, 8~63digits.

This parameter only valid in AP mode, after restarting the module, parameters take effect. But can also be set in STA mode.

## 5.2.4.17. AT+WSCAN

Function: Search around AP

Tableat:

AT+ WSCAN<CR>

+ok=<ap\_site><CR>< LF ><CR>< LF >

Parameters:

ap\_site: Searched APs

The first line returned is "RSSI, SSID, BSSID, Channel, Encryption, Authentication", which are the signal strength, network name, MAC address, channel, authentication mode, and encryption algorithm.

### 5.2.4.18. AT+TCPLK

Function: Query whether TCP connection is established

Tableat:

AT+ TCPLK<CR>

+ok=<sta><CR>< LF ><CR>< LF >

Parameters:

- sta.: Returns whether TCP connection is established, for example:
- on, TCP connection is established
  - off, TCP connection is not established

#### 5.2.4.19. AT+TCPDIS

Function: Connect / Disconnect TCP (only valid when TCP Client)

Tableat:

Query : AT+ TCPDIS <CR>

+ok=<sta.><CR>< LF ><CR>< LF >

Setting: AT+ TCPDIS=<on/off><CR>

+ok<CR>< LF ><CR>< LF >

Parameters:

When querying, sta. : Returns whether the TCP Client is linkable, for example on, connectable

off, not connectable

When setting, "off" sets the module as unlinkable .Immediately after the command is completed, the module disconnects the link and does not reconnect."On" sets the module to a linkable state. After the command is completed, the module will immediately reconnect to the server.

### RS485 TO WIFI/ETH

#### 5.2.4.20. AT+WANN

Function: Query/Set WAN Setting, only valid in STA mode.

Tableat:

Query: AT+WANN<CR>

+ok=<mode,address,mask,gateway><CR>< LF ><CR>< LF >

Setting: AT+ WANN=< mode,address,mask,gateway ><CR>

+ok<CR>< LF ><CR>< LF >

Parameters:

mode: IP mode of WAN, for example

static, static IP

DHCP, dynamic IP

address. : WAN IP address

mask: WAN subnet mask

gateway: WAN gateway address

### 5.2.4.21. AT+LANN

Function: Query/Set LAN settings, only valid in AP mode

Tableat:

Query:AT+LANN<CR>

+ok=<address,mask ><CR>< LF ><CR>< LF >

Setting: AT+ LANN=<address,mask ><CR>

+ok<CR>< LF ><CR>< LF >

Parameters:

address. : LAN IP address

mask: LAN subnet mask

Note: The address of the WAN port of the module viewed by WANN and the address of the LAN port of the module viewed by LANN. The two IPs cannot be set on the same network segment, otherwise the module does not work properly.

### 5.2.4.22. AT+TCPTO

Function: Query/Set TCP timeout

Tableat:

Query : AT+ TCPTO<CR>

+ok=<time><CR>< LF ><CR>< LF > www.waveshare.com

Setting: AT+ TCPTO=<time ><CR>

+ok<CR>< LF ><CR>< LF >

Parameters:

time. : TCP timeout, <= 600 (600s), >=0 (0 means no timeout), default is 0.

TCP timeout: The module TCP channel starts counting when no data is received, and clears the count when data is received. If the timing exceeds the TCPTO time, the connection is disconnected. When the module works on the TCP Client, it will actively reconnect to TCP Server. When as a TCP server, TCP client needs to actively reconnect.

### 5.2.4.23. AT+MAXSK

Function: Query /Set the maximum number of TCP connections

Tableat:

Query : AT+ MAXSK<CR>

+ok=<num><CR>< LF ><CR>< LF >

Setting: AT+ MAXSK =<num ><CR>

+ok<CR>< LF ><CR>< LF >

Parameters:

num: maximum number of TCP connections, range: 1~24, default is 24.

When set to TCP Server, the module can support a maximum of 24 TCP connections. If users do not need so many connections, can set to reduce appropriately.

## 5.2.4.24. AT+TCPB

Function: Enable/Disable socket B.

Tableat:

Query : AT+TCPB <CR>

+ok=<sta.><CR>< LF ><CR>< LF >

Setting: AT+ TCPB=<on/off><CR>

+ok<CR>< LF ><CR>< LF >

Parameters:

When querying, sta. : Returns whether socket B is enabled.

on, enable

off, disable

After restarting the module, parameters take effect.

# 5.2.4.25. AT+TCPPTB

Function: Query/Set TCPB port number

Tableat:

Query : AT+TCPPTB <CR>

+ok=<port><CR>< LF ><CR>< LF >

Setting: AT+ TCPPTB=<port><CR>

+ok<CR>< LF ><CR>< LF >

Parameters:

 port: Protocol port, decimal number, less than 65535
 After restarting the module, parameters take effect.

### 5.2.4.26. AT+TCPADDB

Function: Query/Set TCPB server address

Tableat:

Query : AT+TCPADDB <CR>

+ok=<add><CR>< LF ><CR>< LF >

Setting: AT+ TCPADDB=<add><CR>

+ok<CR>< LF ><CR>< LF >

Parameters:

add: TCPB server address (server's IP address, or a domain name)

After restarting the module, parameters take effect.

```
www.waveshare.com
```

# 5.2.4.27. AT+TCPTOB

Function: Query/Set TCPB timeout

Tableat:

Query : AT+ TCPTOB<CR>

+ok=<time><CR>< LF ><CR>< LF >

Setting: AT+ TCPTOB=<time ><CR>

+ok<CR>< LF ><CR>< LF >

Parameters:

time. : TCPB timeout, <= 600 (600s), >=0 (0 means no timeout), default is 0.

# 5.2.4.28 . AT+TCPLKB

Function: Query whether TCPB connection is established

Tableat:

AT+ TCPLKB<CR>

+ok=<sta><CR>< LF ><CR>< LF >

Parameters:

sta.: returns whether TCOB is established.

on, established

off, not established

### 5.2.4.29. AT+EPHY

Function: Query whether TCPB connection is established

Tableat:

AT+ TCPLKB<CR>

+ok=<sta><CR>< LF ><CR>< LF >

Parameters:

sta.: returns whether TCOB is established.

on, established

off, not established

### 5.2.4.30. AT+FUDLX

Function: Enable/Disable RS485

Tableat:

AT+FUDLX=on/off<CR>

+ok<CR>< LF ><CR>< LF >

This command enables or disables the RS485 interface. By default, RS485 is enabled, and the 485 control pin is RTS. This command takes effect after restoring factory settings.

## 5.2.4.31. AT+AABR

Function: Enable/Disable RFC2217 function

Tableat:

AT+AABR=on/off<CR>

+ok<CR>< LF ><CR>< LF >

This command enables or disables synchronization (RFC2217) function, default is enabled.

### 5.2.4.32. AT+DHCPDEN

Function: Enable/Disable RFC2217 function

Tableat:

AT+AABR=on/off<CR>

+ok<CR>< LF ><CR>< LF >

This command enables or disables synchronization (RFC2217) function, default is enabled.

#### 5.2.4.33. AT+HIDESSID

Function: Enable/Disable RFC2217 function

Tableat:

AT+AABR=on/off<CR>

+ok<CR>< LF ><CR>< LF >

This command enables or disables synchronization (RFC2217) function, default is enabled.

## 5.2.4.34. AT+DOMAIN

Function: Query/Set web server domain name

Tableat:

Query : AT+ DOMAIN<CR>

+ok=<name><CR>< LF ><CR>< LF >

Setting: AT+ DOMAIN=<name ><CR>

+ok<CR>< LF ><CR>< LF >

Parameters:

name: web server domain name

## 5.2.4.35. AT+RELD

Function: Reset the module

Tableat:

AT+ RELD<CR>

+ok=rebooting...<CR>< LF ><CR>< LF >

This command restores the factory settings of the module, then the module will restart automatically.

### 5.2.4.36. AT+Z

Function: restart the module

Tableat:

AT+ Z<CR>

Module restarts.

## 5.2.4.37. AT+MID

Function: Query module's MID

Tableat:

Query: AT+MID<CR>

+ok=<module\_id><CR>< LF ><CR>< LF >

Parameters:

module\_id: module MID, Tableat

A11-yymmddnnnn

- yymmdd: Represents the production date, year, month and day
- nnnn: Indicates the production serial number

### 5.2.4.38. AT+VER

Function: Query firmware version

Tableat:

Query: AT+VER<CR>

+ok=<ver><CR>< LF ><CR>< LF >

Parameters:

ver: returns firmware version of module.

#### 5.2.4.39. AT+H

Function: Help command Tableat: Query : AT+H<CR> +ok=<commod help><CR>< LF ><CR>< LF > Parameters: commod help: Command line instructions

#### 5.2.4.40. AT+WSQY

Function: Query/Set RSSI threshold(percentage) to switch among three AP in STA mode

Tableat:

Query : AT+ WSQY<CR>

+ok=<ret><CR>< LF ><CR>< LF >

Setting: AT+ WSQY=< ret><CR>

+ok<CR>< LF ><CR>< LF >

Parameters:

ret:

The percentage of RSSI threshold. If the RSSI threshold is 50%, the setting should be "AT + WSQY = 50 < CR>"

Note: If set to 100, the module will not switch WIFI network automatically. If the customer uses only one STA parameter, be sure to set this parameter to 100.

### 5.2.4.41. AT+HTPMODE

Function: Query/Set HTTP Client mode parameters configuration way (new/old)

#### RS485 TO WIFI/ETH

Tableat:

Query : AT+HTPMODE<CR>

+ok=<type><CR>< LF ><CR>< LF >

Setting: AT+ HTPMODE=<type><CR>

+ok<CR>< LF ><CR>< LF >

Parameters:

type: Authentication mode, including

new : New HTTP Client mode parameters configuration way

old: old HTTP Client mode parameters configuration way

This parameter is only valid in HTTPD Client mode. Takes affect after restarting the module . But this parameter can also be set in other modes.

## 5.2.4.42. AT+HTTPURL

Function: Query/Set IP address and port of HTTP server (old).

Tableat:

Query : AT+ HTTPURL<CR>

+ok=<ip>,<port><CR>< LF ><CR>< LF >

Setting: AT+ HTTPURL=<ip>,<port><CR>

+ok<CR>< LF ><CR>< LF >

Parameters:

ip: IP address of HTTP server.

port: port number of HTTP server.

#### 5.2.4.43. AT+HTTPTP

Function: Query/Set HTTP requesting type in HTTP Client mode (old).

Tableat:

Query : AT+ HTTPTP<CR>

+ok=<Type><CR>< LF ><CR>< LF >

Setting: AT+ HTTPTP=<Type><CR>

+ok<CR>< LF ><CR>< LF >

Parameters:

- Type: HTTP requesting type, including
- 🔶 GET
- PUT

POST

# 5.2.4.44. AT+HTTPPH

Function: Query/Set HTTP header path (old).

Tableat:

Query : AT+ HTTPPH<CR>

+ok=<path><CR>< LF ><CR>< LF >

Setting: AT+ HTTPPH=<path><CR>

+ok<CR>< LF ><CR>< LF >

Parameters:

path: HTTP header path.

# 5.2.4.45. AT+HTTPCN

Function: Query/Set HTTP header connection mode (old).

Tableat:

Query : AT+ HTTPCN<CR>

+ok=<Connection><CR>< LF ><CR>< LF >

Setting: AT+ HTTPCN=<Connection><CR>

+ok<CR>< LF ><CR>< LF >

Parameters:

Connection: HTTP header connection.

## 5.2.4.46. AT+HTTPUA

Function: Query/Set HTTP header User-Agent (old). Tableat: Query : AT+ HTTPUA<CR> +ok=<User-Agent><CR>< LF ><CR>< LF > Setting: AT+ HTTPUA=<User-Agent><CR> +ok<CR>< LF ><CR>< LF > Parameters: User-Agent: HTTP header User-Agent.
### 5.2.4.47. AT+HTPSV

Function: Query/Set HTTP server address and port number (new).

Tableat:

Query : AT+ HTPSV<CR>

+ok=<ip>,<port><CR>< LF ><CR>< LF >

Setting: AT+ HTPSV=<ip>,<port><CR>

+ok<CR>< LF ><CR>< LF >

Parameters:

ip: HTTP server IP address

port: HTTP server IP port

This parameter is only valid in HTTPD Client mode, takes affect after restarting the module. But can also be set in other modes.

### 5.2.4.48. AT+HTPTP

Function: Query/Set HTTP requesting type (new).

Tableat:

Query : AT+ HTPTP<CR>

+ok=<Type><CR>< LF ><CR>< LF >

Setting: AT+ HTPTP=<Type><CR>

+ok<CR>< LF ><CR>< LF >

Parameters:

Type: HTTP requesting type, including

GET

PUT

POST

This parameter is only valid in HTTPD Client mode, takes affect after restarting the module .But can also be set in other modes.

## 5.2.4.49. AT+HTPURL

Function: Query/Set HTTP URL (new).

Tableat:

Query : AT+ HTPURL<CR>

+ok=<path><CR>< LF ><CR>< LF >

Setting: AT+ HTPURL=<path><CR>

+ok<CR>< LF ><CR>< LF >

Parameters:

path: HTTP requesting path.

#### 5.2.4.50. AT+HTPHEAD

Function: Query/Set HTTP header (new). Tableat: Query : AT+ HTPHEAD<CR>

+ok=<head><CR>< LF ><CR>< LF >

Setting: AT+ HTPHEAD=<head><CR>

+ok<CR>< LF ><CR>< LF >

Parameters:

head: HTTP header content. "Enter" in header should be replaced by "<<CRLF>>", up to 200 bytes.

## 5.2.4.51. AT+REGEN

Function: Query/Set registration package type

Tableat:

Query : AT+ REGEN<CR>

+ok=<mode><CR>< LF ><CR>< LF >

Setting: AT+ REGEN=<mode><CR>

+ok<CR>< LF ><CR>< LF >

Parameters:

- mode: registration packet type, including
- mac: registration package is MAC address
- cloud: WAVESHARE Cloud
- ✤ WAVESHARE: user custom registration package
- ✤ off: Disable registration package function For example: AT+REGEN=MAC

# 5.2.4.52. AT+REGTCP

Function: Query/Set registration package sending type

Tableat:

Query : AT+ REGTCP<CR>

#### RS485 TO WIFI/ETH

+ok=<type><CR>< LF ><CR>< LF >
Setting: AT+ REGTCP=<type><CR>
+ok<CR>< LF ><CR>< LF >
Parameters:
 type: registration package sending type, including
 first: sending when establish a connection

every: sending when data is sent every time

## 5.2.4.53. AT+WTPWR

Function: Set module's transmit power

Tableat:

Query : AT+ WTPWR <CR>

+ok=<sta.><CR>< LF ><CR>< LF >

Setting: AT+ WTPWR =<sta><CR>

+ok<CR>< LF ><CR>< LF >

Parameters:

sta.: module's transmit power, ranging from 0 to 100. Default is 100

#### 5.2.4.54. AT+REGCLOUD

Function: Query/Set WAVESHARE Cloud ID and password.

Tableat:

Query : AT+REGCLOUD<CR>

+ok=<name,password><CR><LF><CR><LF>

Setting: AT+REGCLOUD=<name,password><CR>

+ok<CR>< LF ><CR>< LF >

Parameters:

- name : device ID, 20 digits.
- password: password, up to 8 digits.

For example: AT+REGCLOUD=0000421900000000600, 123456

# 5.2.4.55. AT+REGWAVESHARE

Function: Query/Set user custom registration package content

Tableat:

Query : AT+REGWAVESHARE<CR>

+ok=<WAVESHARE><CR><LF><CR><LF>

Setting: AT+REGWAVESHARE=<WAVESHARE><CR>

+ok<CR>< LF ><CR>< LF >

Parameters:

WAVESHARE: Length is limited to 40 characters, HEX Tableat.

For example: set the registration package content to: www.waveshare.com, "77 77 77 2E 75 73 72 2E 63 6E" in HEX

AT+REGWAVESHARE=7777772E7573722E636E

## 5.2.4.56. AT+TCPDPEN

Function: Enable/Disable socket distribution function

Tableat:

Query : AT+TCPDPEN <CR>

+ok=<sta.><CR>< LF ><CR>< LF >

Setting: AT+ TCPDPEN =<on/off><CR>

+ok<CR>< LF ><CR>< LF >

#### Parameters:

- When querying, sta.: returns whether socket distribution function is enabled, including
  - on, enabled
  - off, disabled

Parameter takes affect after restarting the module.

# 5.2.4.57. AT+HEARTEN

Function: Enable/Disable heartbeat package function.

Tableat:

Query : AT+HEARTEN <CR>

+ok=<sta.><CR>< LF ><CR>< LF >

Setting: AT+ HEARTEN =<on/off><CR>

+ok<CR>< LF ><CR>< LF >

Parameters:

When querying, sta. : returns whether heartbeat package is enabled. including

- on, heartbeat package function is enabled
- off, heartbeat package function is disabled

Parameter takes affect after restarting the module .

#### 5.2.4.58. AT+HEARTTP

Function: Query/Set heartbeat package sending type .

Tableat:

Query : AT+HEARTTP <CR>

+ok=<sta.><CR>< LF ><CR>< LF >

Setting: AT+ HEARTTP =<NET/COM><CR>

+ok<CR>< LF ><CR>< LF >

Parameters:

When querying, sta. : returns heartbeat package sending type, including

NET, heartbeat package is sent to network

COM, heartbeat package is sent to serial port

Parameter takes affect after restarting the module .

## 5.2.4.59. AT+HEARTDT

Function: Query/Set heartbeat package data

Tableat:

Query : AT+HEARTDT<CR>

+ok=<WAVESHARE><CR><LF><CR><LF>

Setting: AT+HEARTDT=<WAVESHARE><CR>

+ok<CR>< LF ><CR>< LF >

Parameters:

WAVESHARE: Length is limited to 40 characters. HEX Tableat.

For example: heartbeat package data: www.WAVESHARE.cn, "77 77 77 2E 75 73 72 2E 63 6E" in HEX.

AT+REGWAVESHARE=7777772E7573722E636E

#### 5.2.4.60. AT+HEARTTM

Function: Query/Set heartbeat package sending interval Tableat:

Query : AT+ HEARTTM<CR>

+ok=<time><CR>< LF ><CR>< LF >

Setting: AT+ HEARTTM=<time ><CR>

+ok<CR>< LF ><CR>< LF >

Parameters:

time. : heartbeat package sending interval, 1~65535s, default is 30s.

#### 5.2.4.61. AT+REBOOTEN

Function: Enable/Disable timing restart function

Tableat:

Query : AT+REBOOTEN<CR>

+ok=<sta.><CR>< LF ><CR>< LF >

Setting: AT+ REBOOTEN=<on/off><CR>

+ok<CR>< LF ><CR>< LF >

Parameters:

When querying, sta. : returns whether timing restart function is enabled, including

on, timing restart function is enabled

off, timing restart function is disabled Parameter takes affect after restarting the module .

### 5.2.4.62. AT+REBOOTT

Function: Query/Set timing restart time

Tableat:

Query : AT+ REBOOTT<CR>

+ok=<time><CR>< LF ><CR>< LF >

Setting: AT+ REBOOTT=<time ><CR>

+ok<CR>< LF ><CR>< LF >

Parameters:

time.: timing restart time, 1-720h, default is 24h.

### 5.2.4.63. AT+TIMEOUTEN

Function: Enable/Disable timeout restart function

Tableat:

Query : AT+TIMEOUTEN<CR>

+ok=<sta.><CR>< LF ><CR>< LF >

Setting: AT+ TIMEOUTEN=<on/off><CR>

+ok<CR>< LF ><CR>< LF >

Parameters:

When querying, sta. : returns whether timeout restart function is enabled, including

on, timeout restart function is enabled

off, timeout restart function is disabled

Parameter takes affect after restarting the module .

## 5.2.4.64. AT+TIMEOUTT

Function: Query/Set timeout restart time

Tableat:

Query : AT+ TIMEOUTT<CR>

+ok=<time><CR>< LF ><CR>< LF >

Setting: AT+ TIMEOUTT=<time ><CR>

+ok<CR>< LF ><CR>< LF >

Parameters:

time. : timeout restart time, 60-65535s, default is 3600s.

#### 5.2.4.65. AT+FAPSTA

Function: Enable/Disabled AP+STA function

Tableat:

AT+FAPSTA=on/off<CR>

+ok<CR>< LF ><CR>< LF >

This command enables or disables AP+STA function, default is disabled. Parameter takes affect after restarting the module.

5.2.4.66. AT+HTTPSCEN

Function: Query/Set HTTPD Client mode: long/short

Tableat:

Query : AT+HTTPSCEN <CR>

+ok=<mode><CR>< LF ><CR>< LF >

Setting: AT+HTTPSCEN =<mode><CR>

+ok<CR>< LF ><CR>< LF >

Parameters:

mode: HTTPD Client mode, including

long: long connection mode

short: short connection mode

Parameter takes affect after restarting the module .

## 5.2.4.67. AT+MODBPOLLEN

Function: Enable/Disable Modbus polling function

Tableat:

AT+MODBPOLLEN =on/off<CR>

+ok<CR>< LF ><CR>< LF >

Default is "off". Parameter takes affect after restarting the module .

## 5.2.4.68. AT+UPDATE

Function: Query/Set remote upgrade parameters.

Tableat:

Query : AT+UPDATE<CR>

+ok=<state, server address, server port, interval ><CR>< LF ><CR>< LF >

Setting: AT+ UPDATE =< state, server address, server port, interval ><CR>

+ok<CR>< LF ><CR>< LF >

Parameters:

state: status,

on/off

server address: server address

default: ycsj1.WAVESHARE.cn

server port: server port

Default: 30001

interval: reporting interval

Default is 30min, maximum time interval (max): 120min

Parameter takes affect after restarting the module .

## 5.2.4.69. AT+MONITOR

Function: Query/Set remote monitoring parameters

Tableat:

Query : AT+ MONITOR <CR>

+ok=< state , interval ><CR>< LF ><CR>< LF >

Setting: AT+ MONITOR=< state , interval ><CR>

+ok <CR>< LF ><CR>< LF >

Parameters:

- state: status
- ♦ on/off
- interval: reporting interval
- default is 10min, maximum time interval (max): 120min

Parameter takes affect after restarting the module .